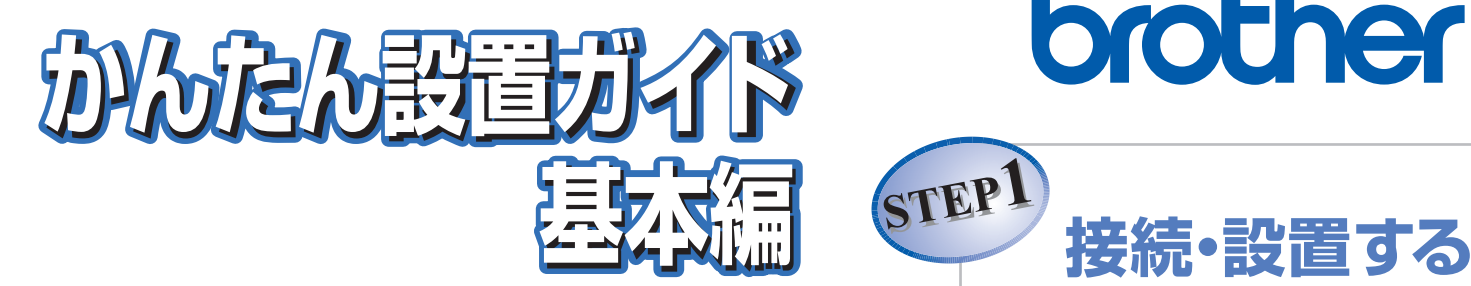

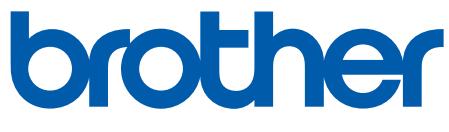

# USTIO <sub>複合機</sub> **MFC-8380DN**

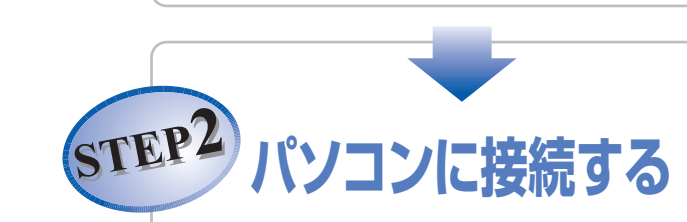

## はじめにお読みください

本製品を使用するには、本製品を設置し、お使いのコンピュータにドライバとソ フトウェアをインストールする必要があります。正しいセットアップを行うた めに、この「かんたん設置ガイド基本編」を必ずお読みください。

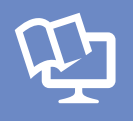

2

付属のCD-ROMから「画面で見るマニュアル(HTML形式)」を \_\_\_\_\_\_ 参照できます。 本製品の使い方やネットワーク、 ソフトウェアの設定など知りたい情報をすばやく探せます。

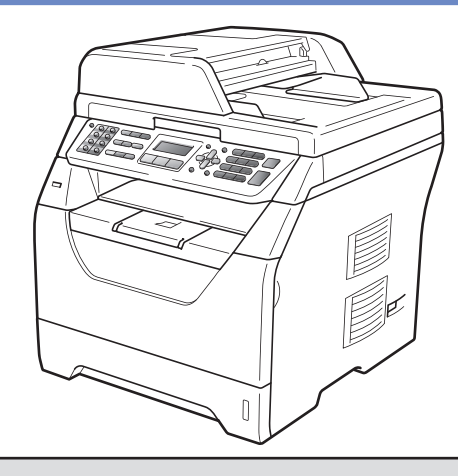

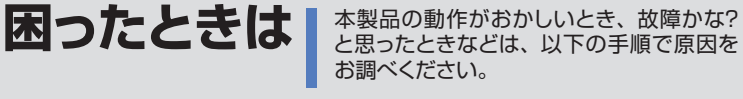

≪≫ ユーザーズガイド基本編 7章「こんなときは」で調べる ブラザーのサポートサイト 検索品 サポート ブラザー

にアクセスして、最新の情報を調べる http://solutions.brother.co.jp/

携帯電話からでも簡単なサポート情報を見ることができます。 http://m.brother.co.jp/support/

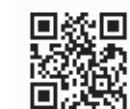

ブラザーマイポータル オンラインユーザー登録をお勧めします。 https://myportal.brother.co.jp/ ご登録いただくと、製品をより快適にご使用いただくための情報をいち 早くお届けします。

本書は、なくさないように注意し、いつでも手に取ってみるこ とができるようにしてください。

**USB**接続

**Windows<sup>®</sup>** 

Macintosh

※ LAN ケーブルを使ってネットワー ク環境に接続する場合は、「かん たん設置ガイド ネットワーク編」 をご覧ください。

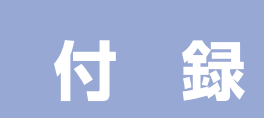

### ユーザーズガイドの構成

本製品には次のユーザーズガイドが用意されています。『かんたん設置ガイド』(本書/ネットワーク編)をご覧 いただき設置および接続が終了したら、『ユーザーズガイド』で安全にお使いいただくための注意や基本的な使 用方法をよくお読みください。その後目的に応じて各ユーザーズガイドをご活用ください。

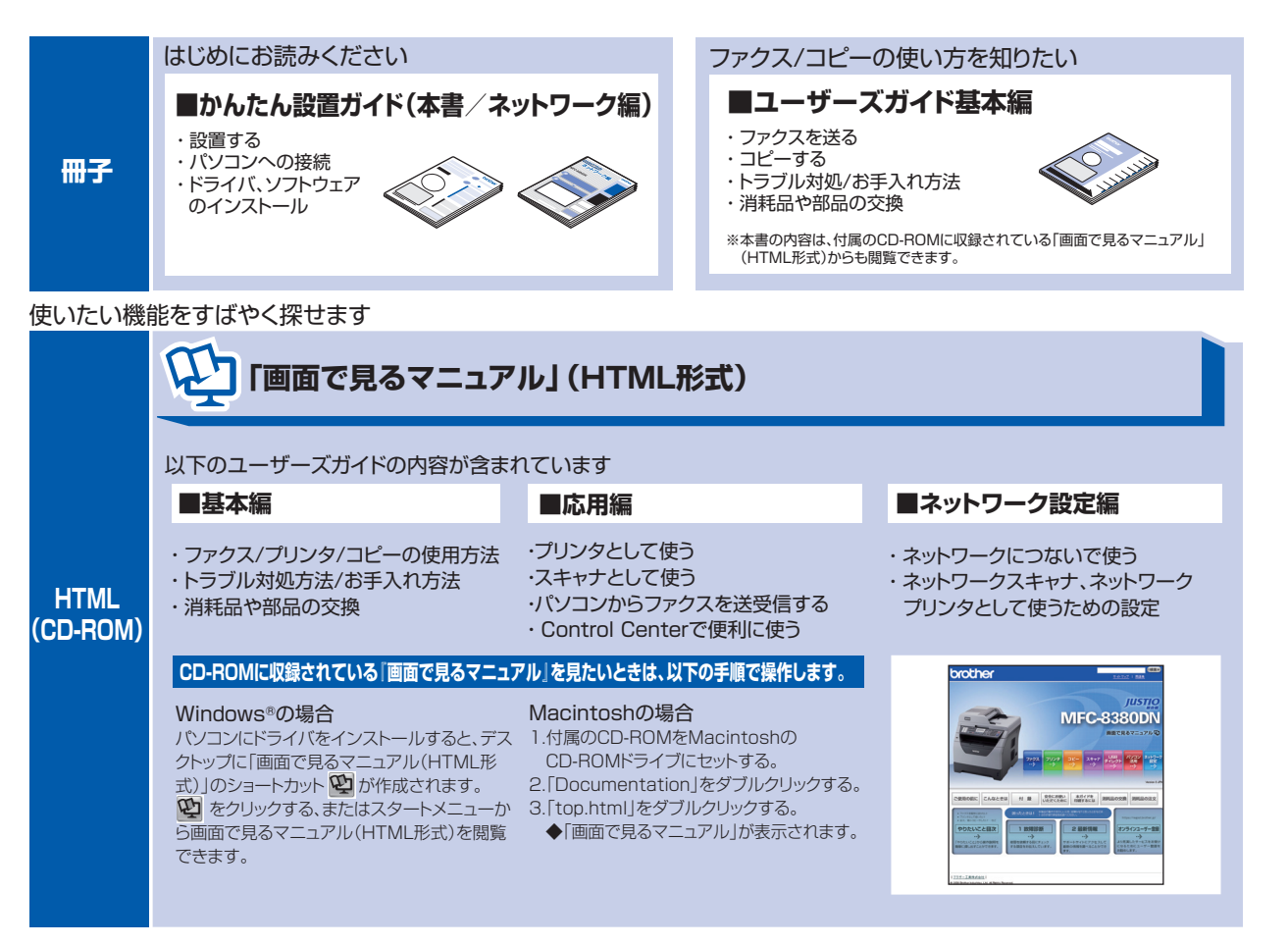

最新版のマニュアルが、サポートサイト(ブラザーソリューションセンター)(http://solutions.brother.co.jp/)からダウンロードできます。

|     | ■ユーザーズガイド(基本編/応用編/ネットワーク設定編) | M島TニンFB<br>数数装明書(本体)<br>かついせんしつく(ANKADD)ののUTCEAL |       |            |         |        |  |
|-----|------------------------------|--------------------------------------------------|-------|------------|---------|--------|--|
| PDF |                              |                                                  | バージョン | XNE        | 717     | 2940形式 |  |
|     | ■かんたん設置ガイド(基本編/ネットワーク編)      |                                                  | 10    | 2007/08/26 | 11.05MB | PTP    |  |
|     |                              |                                                  |       |            |         |        |  |

### 最新のドライバや、ファームウェア(本体ソフトウェア)を入手するときは?

弊社ではソフトウェアの改善を継続的におこなっております。 最新のドライバやファームウェアを弊社サポートサイト(ブラザーソリューションセンター)よりダウンロード することでお手元の製品の関連ソフトウェアを新しくしていただくことができます。

ドライバを新しくすることで、新しいOSに対応したり、印刷やスキャンなどの際のトラブルを解決できること があります。また、本体のトラブルのあるときは、ファームウェア(本体ソフトウェア)を新しくすることで解 決できることがあります。

||御-日||・

ダウンロード・操作手順について詳しくは、http://solutions.brother.co.jp/ へ

## 目 次

| 目 次<br>本書の表記                             | 1<br>2   |
|------------------------------------------|----------|
| STEP1 接続・設置する                            |          |
| 1 付属品を確認する                               | 4        |
| 2 操作パネル                                  | 5        |
| 3 ドラムユニットとトナーカートリッジを取り付ける                | 6        |
| 4 記録紙をセットする                              | 7        |
| 5 電話機コードを接続する                            | 8        |
| 6 電源コードを接続する                             | 12       |
| 7 日付と時刻をセットする(時計セット)                     | 13       |
| 8 名前とファクス番号を登録する (発信元登録)                 | 14       |
| 9 受信モードを選ぶ                               | 16       |
| STEP2 パソコンに接続する (Windows <sup>®</sup> )  |          |
| 51EP2 ハクコノに 按枕 9 る (IVIACINTOSN)         |          |
| T インストールの前に<br>CD-BOMの内容                 | 24<br>24 |
| 2 ドライバとソフトウェアをインストールする (USB)             | 25       |
| () () () () () () () () () () () () () ( | 27       |
| ▶ ₩                                      |          |
| Windows <sup>®</sup>                     |          |
| Macintosh                                |          |
| この続きは                                    |          |
| 「画面で見るマニュアル」を閲覧するには                      |          |
| オプション製品のご案内                              |          |
| 商標について                                   |          |

- この機器は、クラスB情報技術装置です。この機器は、家庭環境で使用することを目的としていますが、この機器がラジオやテレビジョン受信機に近接して使用されると、受信障害を引き起こすことがあります。取扱説明書に従って正しい取り扱いをしてください。
  VCCI-B
- 本製品は、厳重な品質管理と検査を経て出荷しておりますが、万一不具合がありましたら、「お客様相談窓口」までご 連絡ください。
- お客様または第三者が、本製品の使用の誤り、使用中に生じた故障、その他の不具合、または本製品の使用によって 受けられた損害については、法令上賠償責任が認められる場合を除き、当社は一切その責任を負いませんので、あら かじめご了承ください。
- 本製品の設置に伴う回線工事には、工事担任者資格を必要とします。無資格者の工事は違法となり、また事故のもととなりますので、絶対におやめください。
- ■本製品の設置上の警告・注意事項は、 ▲ ユーザーズガイド基本編の「安全にお使いいただくために」をよくお読みいただき、正しく設置してください。
- 電話帳に登録した内容、メモリーに受信したファクスなどで重要な情報は、必ず印刷して保管してください( ◆ ユー ザーズガイド基本編「電話帳リストを印刷する」、「メモリーに受信したファクスを印刷する」)。本製品は、静電気・電 気的ノイズなどの影響を受けたとき、誤って使用したとき、または故障・修理・使用中に電源が切れたときに、メモ リーに記憶した内容が変化・消失することがあります。これらの要因により本製品のメモリーに記憶した内容が変化・ 消失したために発生した損害について、当社は一切その責任を負いかねますので、あらかちめご了承ください。
- ユーザーズガイドなど、付属品を紛失した場合は、お買い上げの販売店にてご購入いただくか、ダイレクトクラブ (0120-118-825)へご注文ください。(土、日、祝日、長期休暇を除く 9:00~12:00 13:00~17:00)

### 本書の表記

| ▲ 警告                   | この表示を無視して、誤った取り扱いをすると、人が死亡または重傷を負う可能性があ<br>る内容を示しています。     |
|------------------------|------------------------------------------------------------|
| ▲ 注意                   | この表示を無視して、誤った取り扱いをすると、人が傷害を負う可能性や物的損害の可<br>能性がある内容を示しています。 |
| 題意                     | 本製品をお使いになるにあたって、守っていただきたいことがらを説明しています。                     |
| <b> @-</b> [2 <b> </b> | 本製品の操作手順に関する補足情報を説明しています。                                  |
| <b>N</b>               | ユーザーズガイド基本編の参照先を記載しています。                                   |
|                        |                                                            |

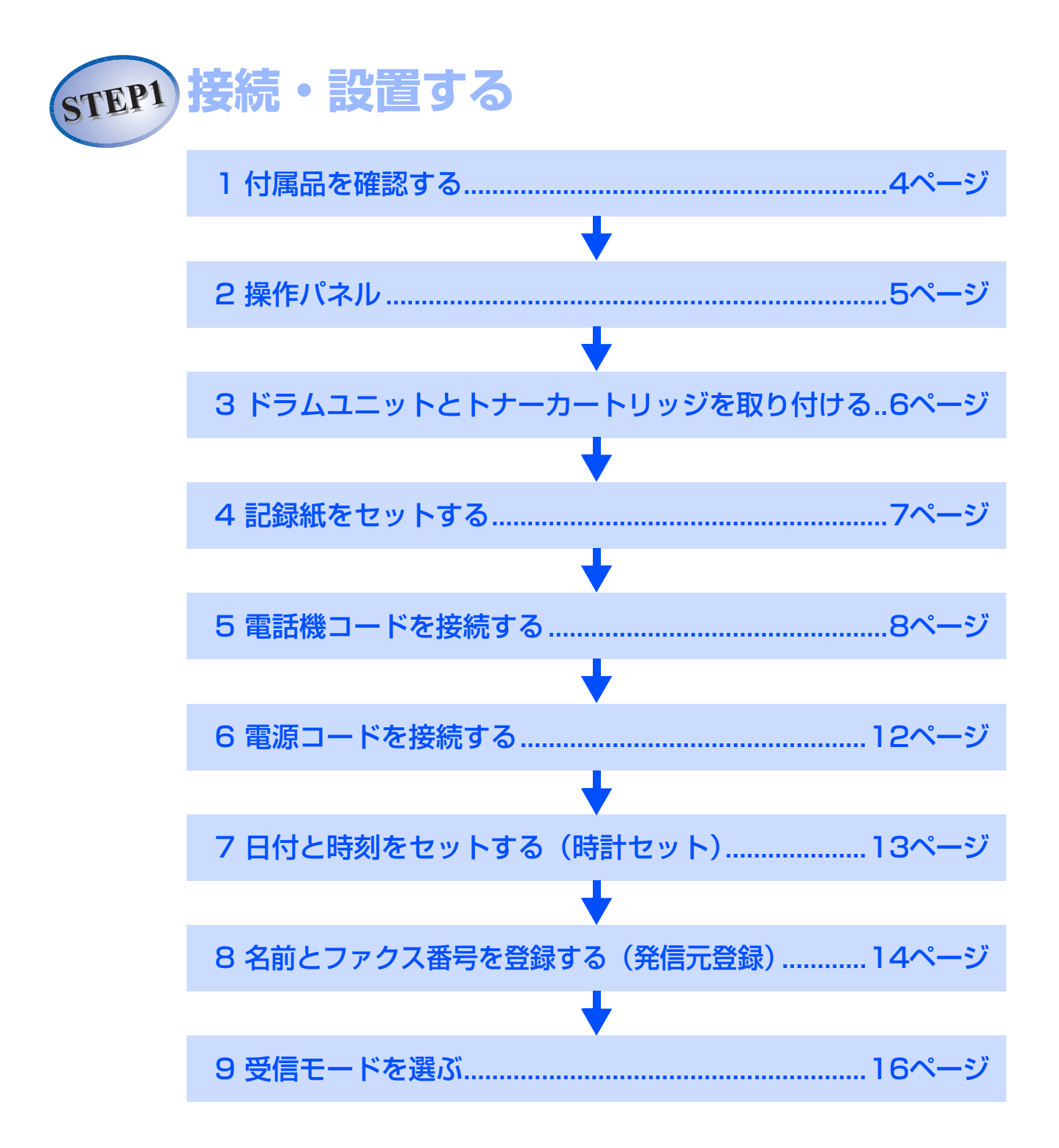

### 1 付属品を確認する

箱の中に次の物が揃っているか確かめてください。万一、足りないものがあったりユーザーズガイドに落丁が あったときは、お客様相談窓口にご連絡ください。

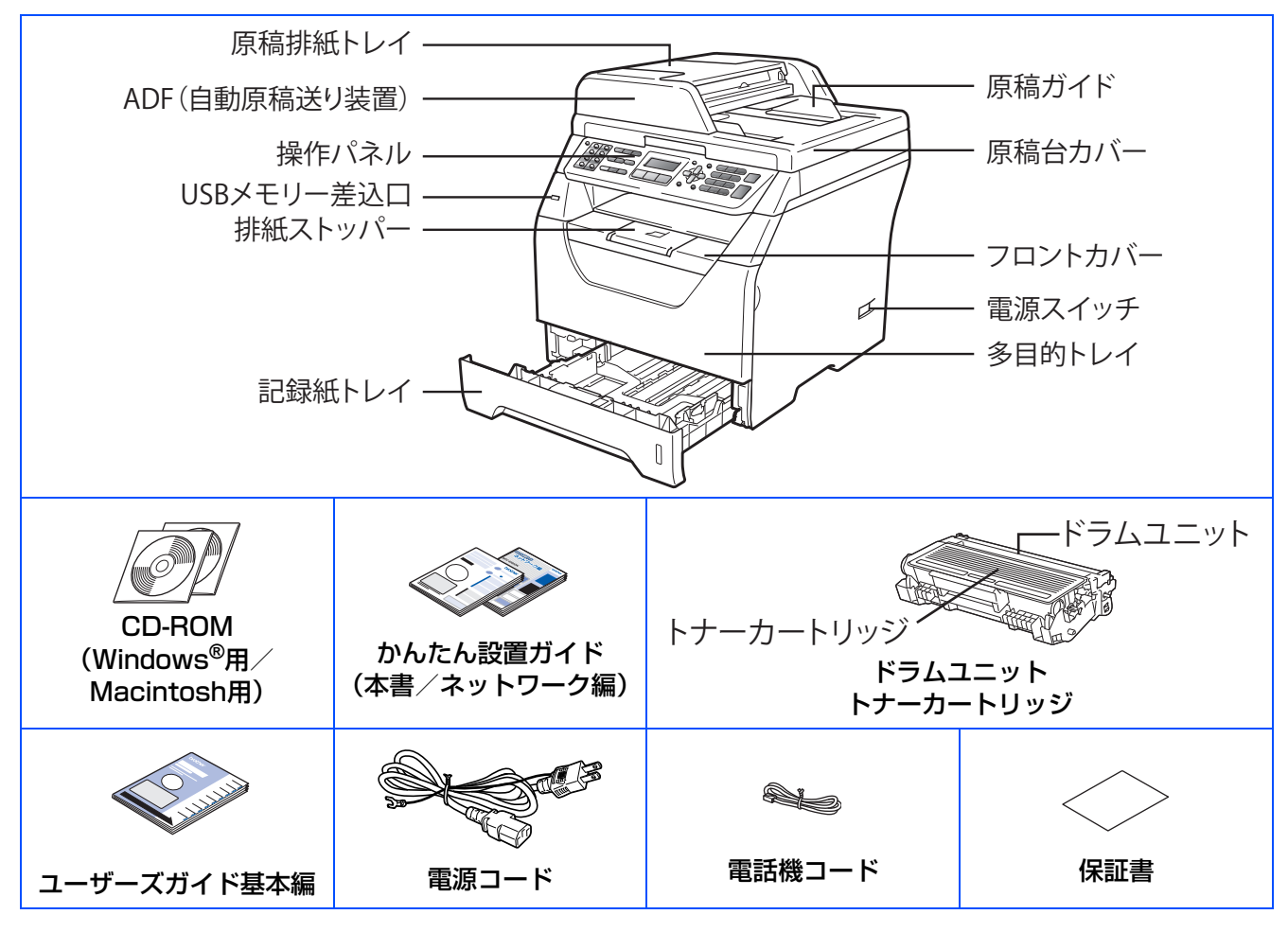

#### ▲ 警告

製品を梱包しているビニール袋は幼児の手の届くところには置かないでください。 あやまってかぶると窒息の恐れがあります。

#### ▲注意

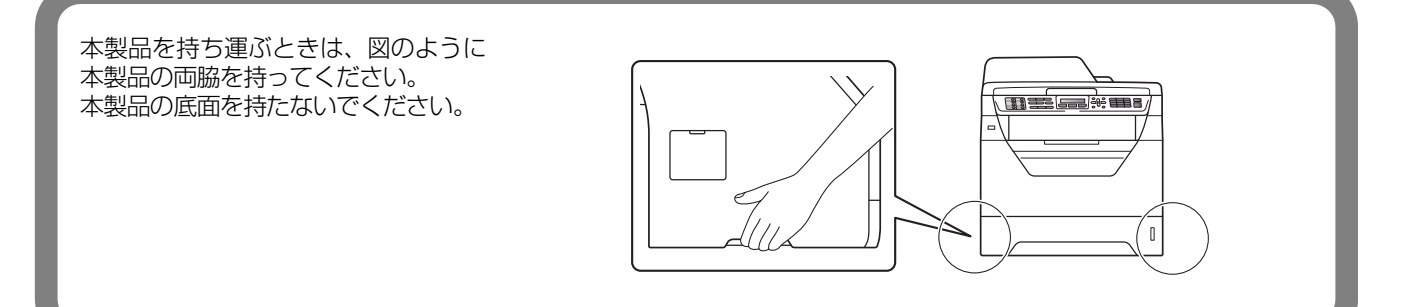

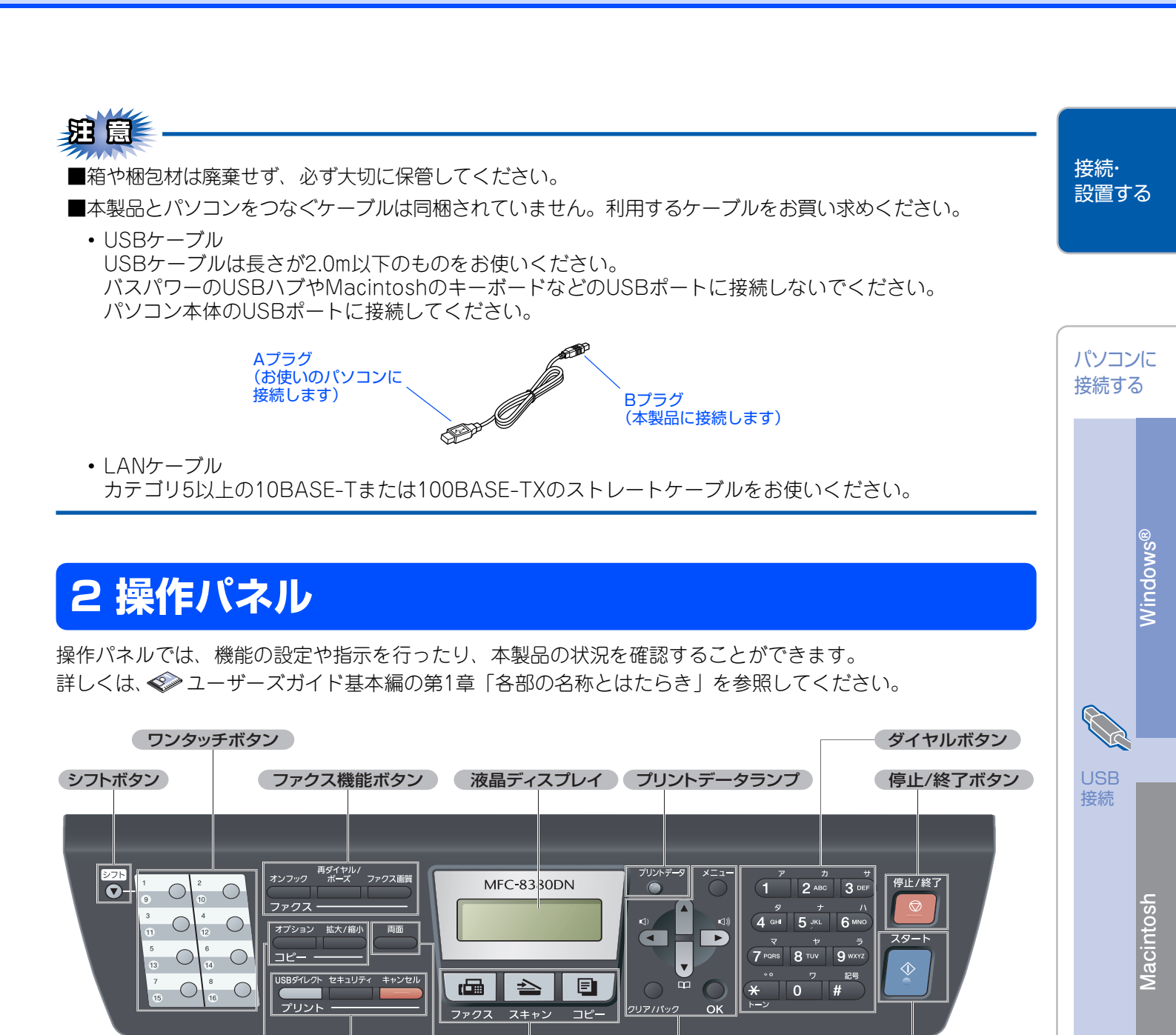

モード選択ボタン

両面ボタン

ナビゲーションキー スタートボタン

コピー機能ボタン 印刷機能ボタン

付録

### 3 ドラムユニットとトナーカートリッジを取り付ける

箱から本製品を取り出したあと、付属のドラムユニットを取り付けます。

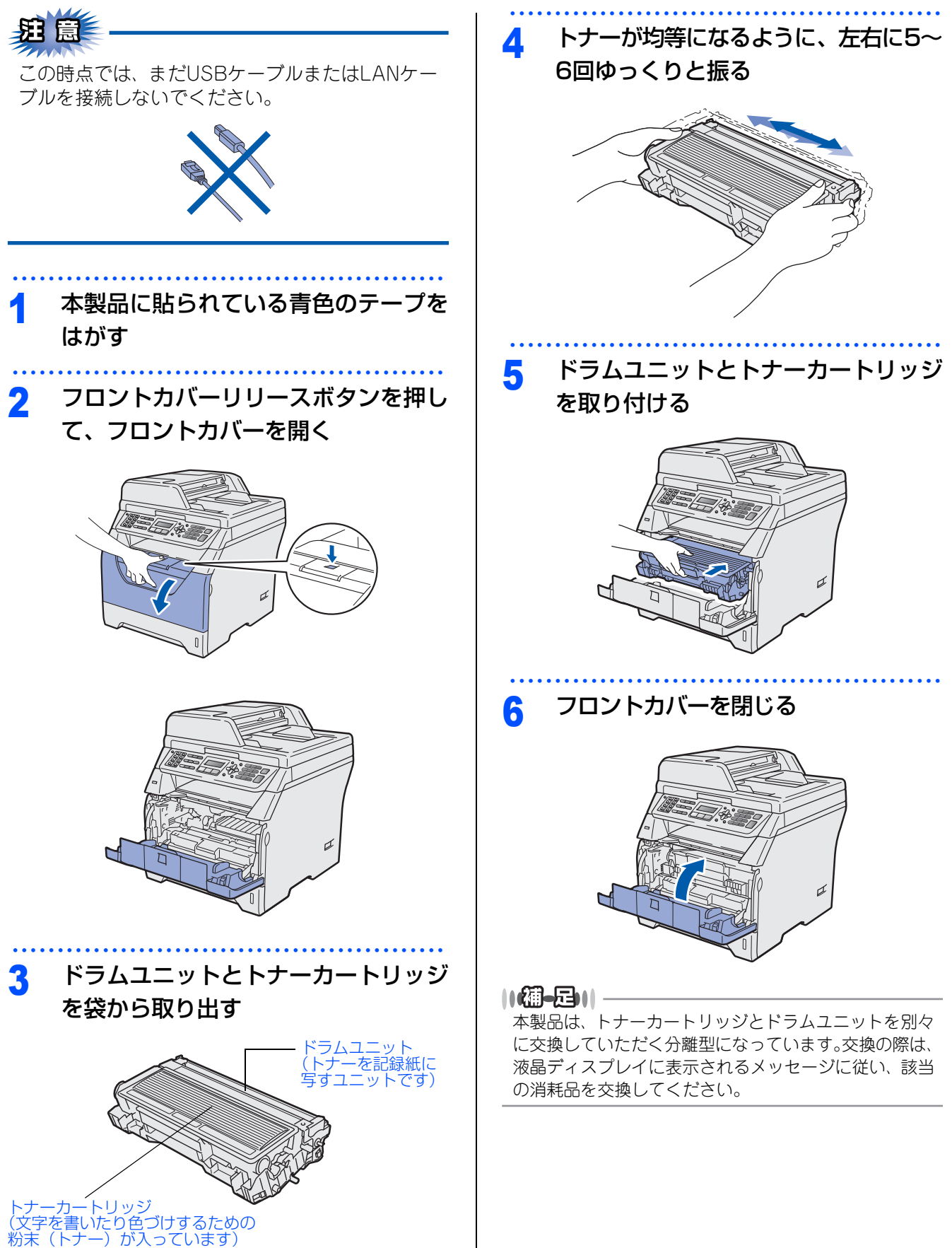

### 4 記録紙をセットする

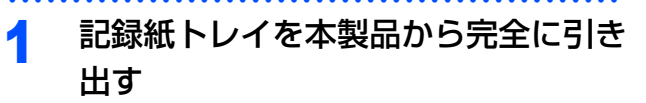

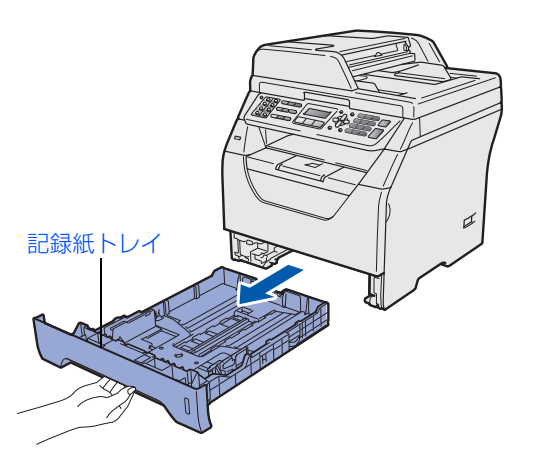

### 記録紙ガイドを使用する記録紙のサイ ズに合わせる

- レバー①をつまみながら使用する記録紙のサ イズに合わせます。
- 記録紙ガイドのつめがしっかりと溝にはまっ ていることを確認してください。

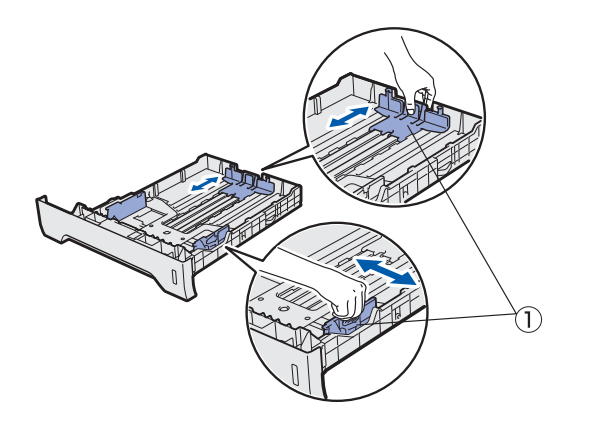

紙づまりや給紙ミスを防ぐため、記録 R 紙をよくさばく

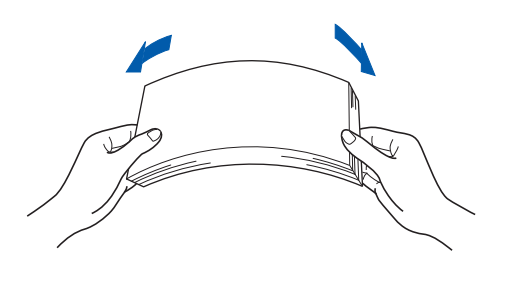

### 印刷面を下にして記録紙トレイに入れる Δ 記録紙がトレイの中で平らになっていること、 ▼マークより下の位置にあることを確認してく ださい。 パソコンに 接続する **新**扈 ■記録紙は数回に分けて入れてください。一度に たくさん入れると紙づまりや給紙ミスの原因に なります。 接続 ■種類の異なる記録紙を一緒にセットしないでく ださい。 ■記録紙ガイドが記録紙のサイズに正しくセット されていることを確認してください。正しくセッ トされていないと印刷時にトレイ内で記録紙が ずれ、故障の原因になります。 ||(御-足)||-●はがきは約30枚までセットできます。 ●A4(80g/m<sup>2</sup>の普通紙)で約250枚までセットできます。 記録紙トレイを本製品に戻す 5 排紙ストッパーを開く 6

排紙ストッパ-

接続· 設置する

Windows®

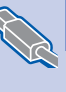

Macintosh

### 5 電話機コードを接続する

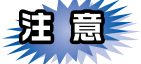

この時点では、まだUSBケーブルまたはLANケー ブルを接続しないでください。

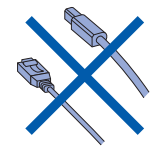

電話機コードの一方を背面の「LINE」

端子に差し込み、もう一方を壁側の電 話機コンセントに差し込む

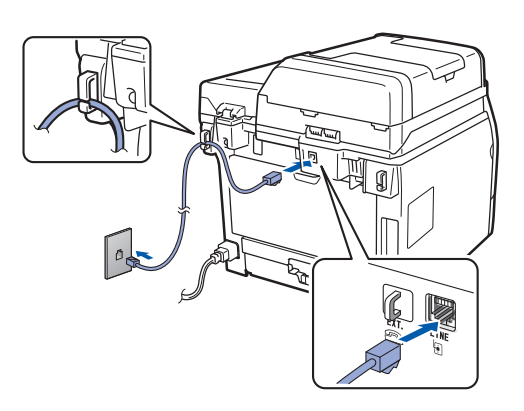

題意

電話機コードは「EXT」端子ではなく、必ず「LINE」 端子に接続してください。

お使いの電話機を本製品と接続してご使用になる場合は、本製品背面の外付電話端子(EXT.)に付いているキャップをはずして接続します。

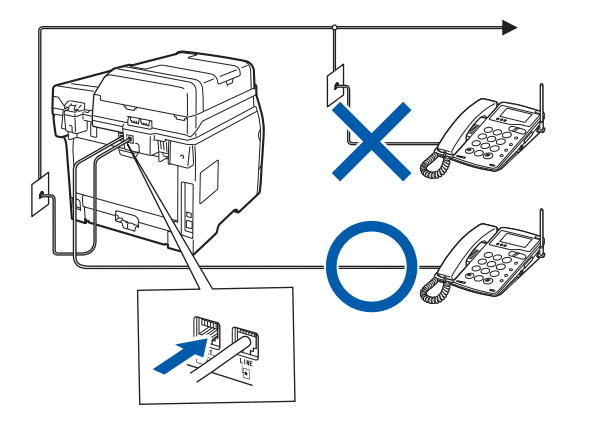

本製品に接続した電話機を外付電話機と呼んでいます。

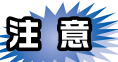

- ■本製品では、2つ以上の電話番号を同時にご利用できません。
- ■本製品自体は、ダイヤルインサービスに対応していません。ただし構内交換機(PBX)などの中継装置にその機能があり、正しく接続設定されている場合は、サービスが利用できることがあります。

P.12 を参照してください。

- ■外付電話端子に接続できる電話機は、1台だけです。
- ■ファクス付き電話は接続できません。
- ■ナンバー・ディスプレイ対応の電話機を外付け 電話機として接続する場合は、本製品のナン バー・ディスプレイの設定を「外付け電話優先」 にしてください。詳しくは、 ◆ ユーザーズガイ ド基本編の第1章「ナンバー・ディスプレイサー ビスを利用する」をご覧ください。
- ■ブランチ接続(並列接続)はしないでください。 ブランチ接続(並列接続)をすると、以下のような支障があり、正常に動作できなくなります。
  - ファクスを送ったり受けたりしているときに、 ブランチ接続(並列接続)されている電話機の 受話器を上げるとファクスの画像が乱れたり通 信エラーがおきることがあります。
  - ・電話がかかってきたとき、ベルが鳴り遅れたり、
     途中で鳴りやんだり、相手がファクスのときに
     受信できないときがあります。
  - •並列電話機から本製品への転送はできません。
  - ・ナンバー・ディスプレイ、キャッチホンなどの サービスが正常に動作しません。

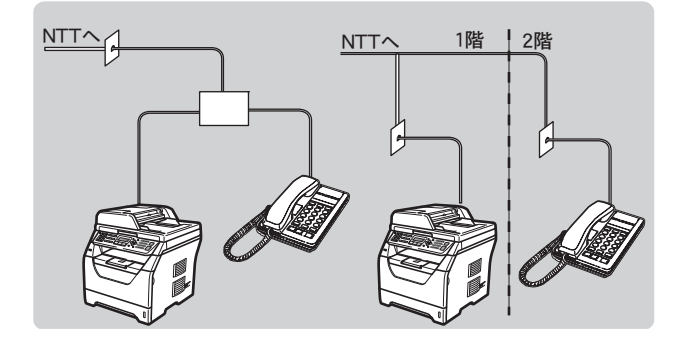

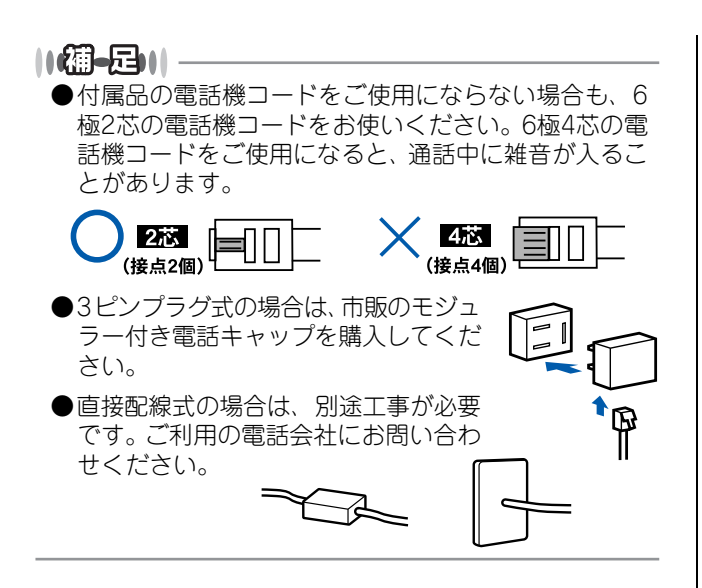

#### いろいろな接続

#### ADSLをご利用の場合

本製品を ADSL 環境で使用する場合は、本製品を ADSLスプリッタのTEL端子またはPHONE端子に接 続してください。

スプリッタに接続した状態で、ファクスが送受信で きることを確認してください。

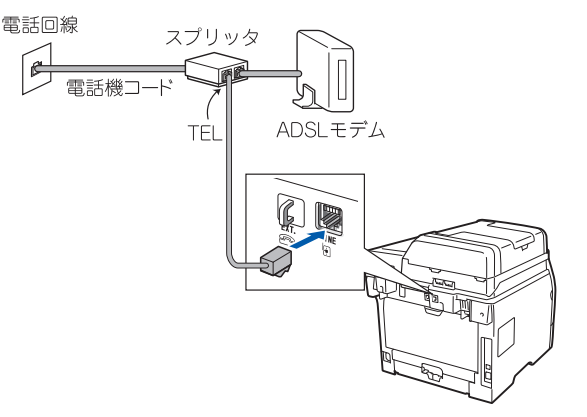

#### ||個-日||

- ●お使いの機器によっては、ADSL モデムにスプリッタ 機能が内蔵されている場合があります。
- ●詳しい設定については、スプリッタや ADSL モデムの 取扱説明書をご覧ください。
- ●ADSL 環境で自分の声が響く、または相手の声が聞き づらいときは、ADSLのスプリッタを交換すると改善 する場合があります。

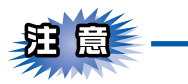

ADSLモデムにスプリッタ機能が内蔵されていない 場合、本製品とADSLモデムは必ず「スプリッタ」 で分岐してください。「スプリッタ」より前(電話 回線側)で分岐すると、ブランチ接続(並列接続) となり、通話中に雑音が入ったり、音量が小さく なるなどの支障が発生します。

#### ●IPフォンなどのIP網をご利用の場合

#### (1) IPフォンをご利用の場合

回線種別を自動設定できないことがあります。 その場合は、手動で回線種別を設定してください。 (2) IP網を使用してファクス通信を行う場合 契約しているプロバイダの通信品質が保証されてい

契約しているノロハイタの通信品質が保証されていることを確認してください。

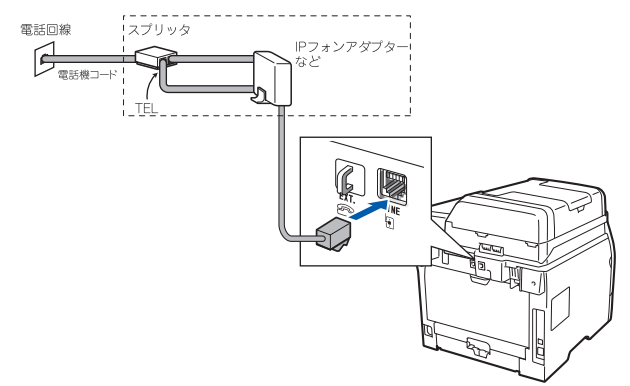

#### ISDNをご利用の場合

本製品をISDN回線のターミナルアダプタに接続する ときは、次の設定と確認を行ってください。

- 本製品:
   回線種別を【プッシュ回線】に設定する
- ターミナルアダプタ:
   本製品を接続して電話がかけられるか、電話が受けられるか確認する

#### ●電話番号が1つの場合

本製品をターミナルアダプタのアナログポートに接 続します。電話とファクスの同時使用はできません。

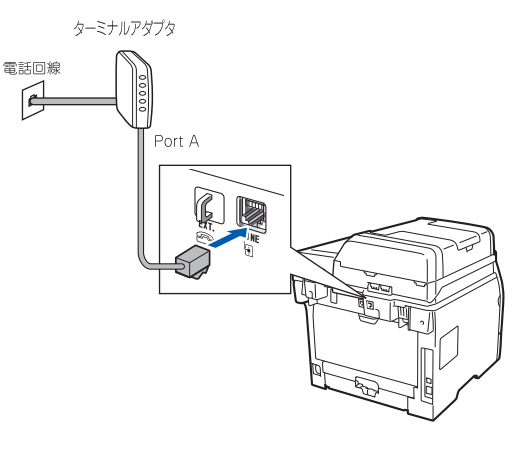

接続・ 設置する

パソコンに

接続する

#### ●電話番号が2つの場合

本製品を、ターミナルアダプタのアナログポートに 接続します。2回線分使用できるので、ファクス送信 中でも通話できます。

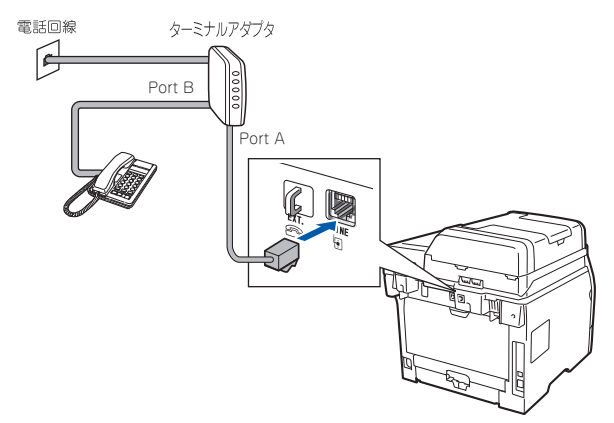

詳しい設定については、ターミナルアダプタの取扱 説明書をご覧ください。

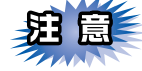

- ■ISDN 回線でファクスの送受信がうまくいかない 場合は、【特別回線対応】で【ISDN】を設定し てください。詳しくは、 ◆ ユーザーズガイド基 本編の第1章「特別設定について」ー「特別回 線対応を設定する」をご覧ください。
- ■本製品が使用できないときは、 ◆ ユーザーズガ イド基本編の「故障かな?と思ったら(修理依 頼される前に)」をご覧ください。また、ターミ ナルアダプタの設定を確認してください。ター ミナルアダプタの設定の詳細は、ターミナルア ダプタの取扱説明書をご覧いただくか、製造メー カーにお問い合わせください。
- ■ナンバー・ディスプレイサービスを契約されている場合は、ターミナルアダプタ側のデータ設定と、本製品側の設定が必要です。詳しくは、
   ペシューザーズガイド基本編の第1章「ナンバー・ディスプレイサービスを利用する」をご覧ください。

#### ひかり電話をご利用の場合

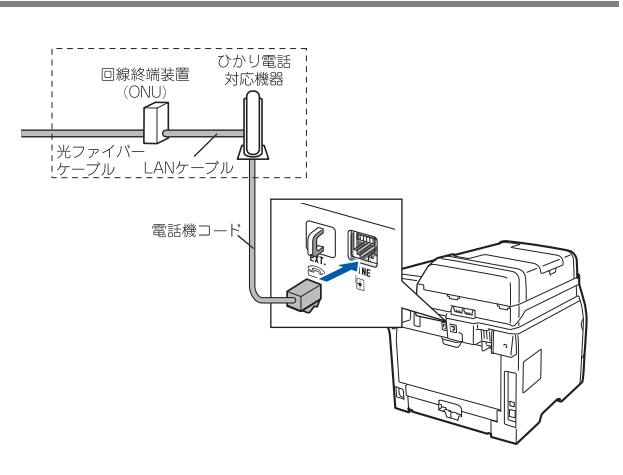

●ひかり電話で複数番号を使う場合

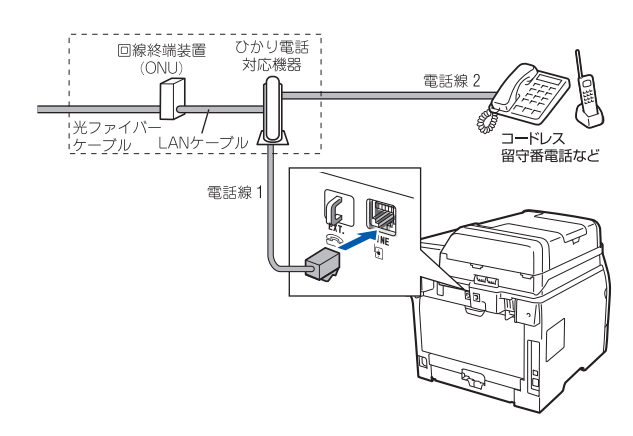

#### 泪意

- ■ひかり電話をご利用の場合、回線種別を自動設定できないことがあります。その場合は、手動で回線種別を【プッシュ回線】に設定してください。
- ■特定の番号だけつながらない、音量が小さい、 ファクスを送受信できない、非通知相手からの 着信ができないなどの問題がありましたら、ご 利用の光回線の電話会社にお問い合わせください。

||御-旦||-

- ●ひかり電話についてのご質問はご利用の電話会社にお 問い合わせください。
- ●回線終端装置(ONU)、ひかり電話対応機器などの接 続方法や不具合は、ご利用の電話会社にお問い合わせ ください。
- ●お住まいの環境やご利用の電話会社により、配線方法 や接続する機器が上記と異なる場合があります。

#### デジタルテレビを接続する場合

本製品とCSチューナーやデジタルテレビを接続する ときは、本製品の外付電話端子(EXT.)に接続して ください。

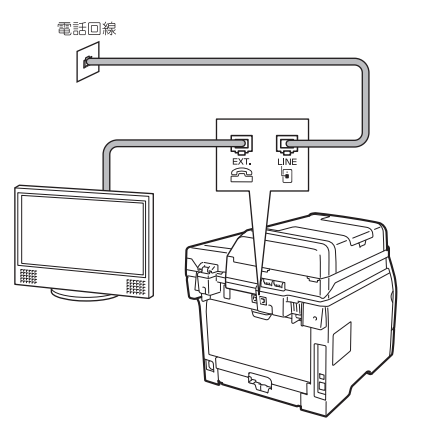

#### 構内交換機(PBX)・ホームテレホン・ ビジネスホンをご利用の場合

構内交換機またはビジネスホンの内線に本製品を接 続する場合、構内交換機またはビジネスホン主装置 の設定をアナログ2芯用に変更してください。設定変 更を行わないと、本製品をお使いいただくことはで きません。詳しくは、配線工事を行った販売店にご 相談ください。

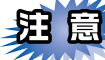

- ■構内交換機、ホームテレホン、ビジネスホンに 接続している場合、回線種別の自動設定ができ ないことがあります。その場合は、手動で回線 種別を設定してください
- ■着信音が鳴っても本製品が自動応答しない場合 は、【特別回線対応】で【PBX】を設定してくだ さい。詳しくは、 🌮 ユーザーズガイド基本編の 第1章「特別設定について」ー「特別回線対応を 設定する」をご覧ください。

#### ||(禰-日)||-

●ビジネスホンとは

電話回線を3本以上収容可能で、その回線を多くの電 話機で共有でき、内線通話などもできる簡易交換機で す。

●ホームテレホンとは 電話回線1、2本で複数の電話機を接続して、内線通話 やドアホンも使用できる家庭用の簡易交換機です。

●本製品の外付け電話としてホームテレホン、ビジ ネスホンを接続する

本製品の外付電話端子に構内交換機(PBX)などの 制御装置を接続してください。

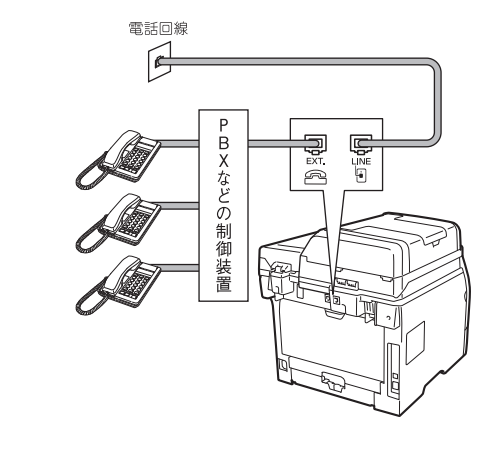

●本製品を構内交換機 (PBX) の内線電話として使

構内交換機またはビジネスホンの内線に本製品を接

続する場合、構内交換機またはビジネスホン主装置

の設定をアナログ2芯用に変更してください。設定変

更を行わないと、本製品をお使いいただくことはで

きません。詳しくは、配線工事を行った販売店にご

用する

相談ください。

#### パソコンに 接続する

接続·

設置する

Macintosh

接続

【特別回線対応】で【PBX】を設定してください。 詳しくは、 🌮 ユーザーズガイド基本編の第1章 「特 別設定について」ー「特別回線対応を設定する」を ご覧ください。

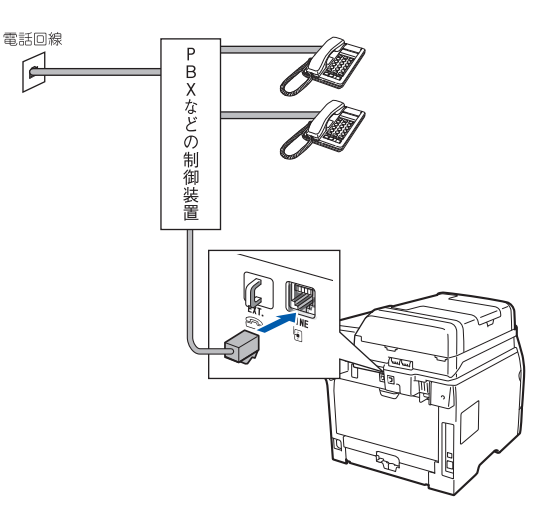

### 6 電源コードを接続する

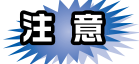

この時点では、まだUSBケーブルまたはLANケー ブルを接続しないでください。

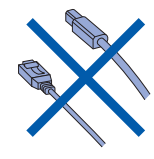

電源スイッチが OFF になっていること

を確認し、電源コードを本製品に接続する

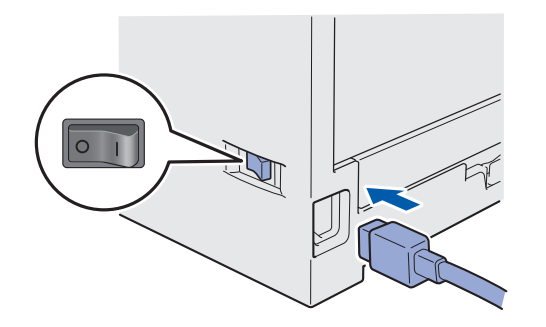

2 電源プラグをコンセントに差し込み、 電源スイッチをONにする

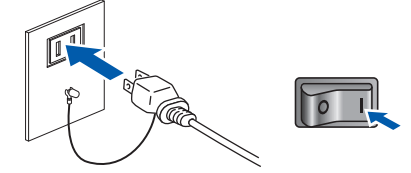

- 回線種別の自動設定が始まります。
- 自動設定が終わると、設定された回線種別が
   2秒間液晶ディスプレイに表示されます。

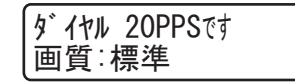

▲ 警告

- 感電や火災防止のため、電源コード(日本国内での み使用可)は、必ず付属のものを使用してください。
- ・感電防止のため必ず保護接地を行ってください。電源コンセントの保護接地端子にアース線を確実に接続してください。

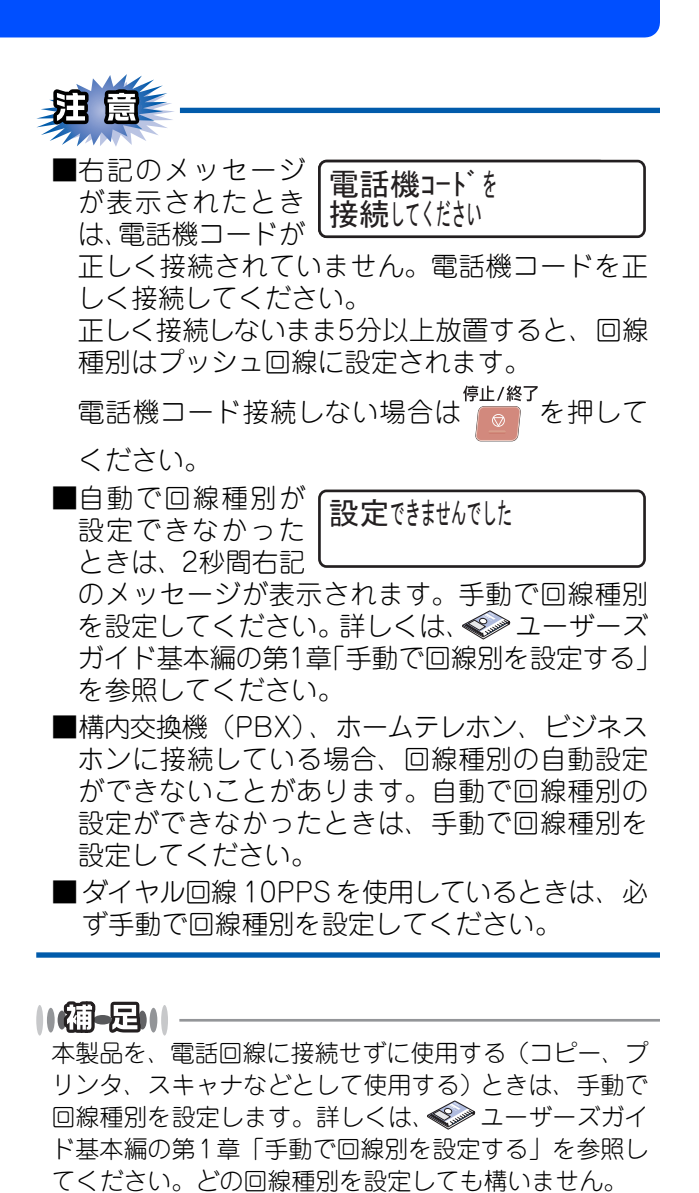

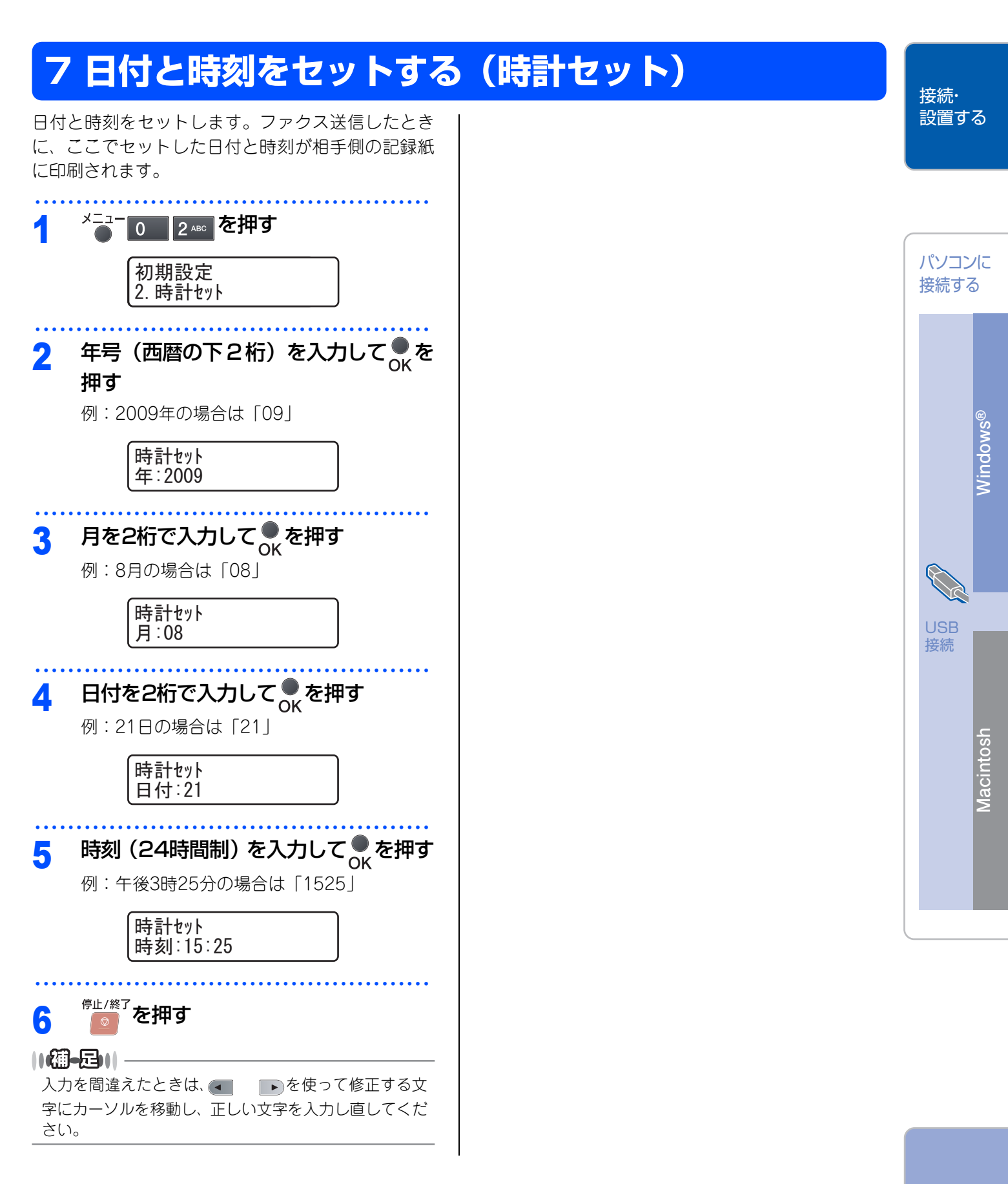

#### 付録

### 8 名前とファクス番号を登録する(発信元登録)

ファクス送信したときに、ここでセットした名前と ファクス番号が相手側の記録紙に印刷されます。

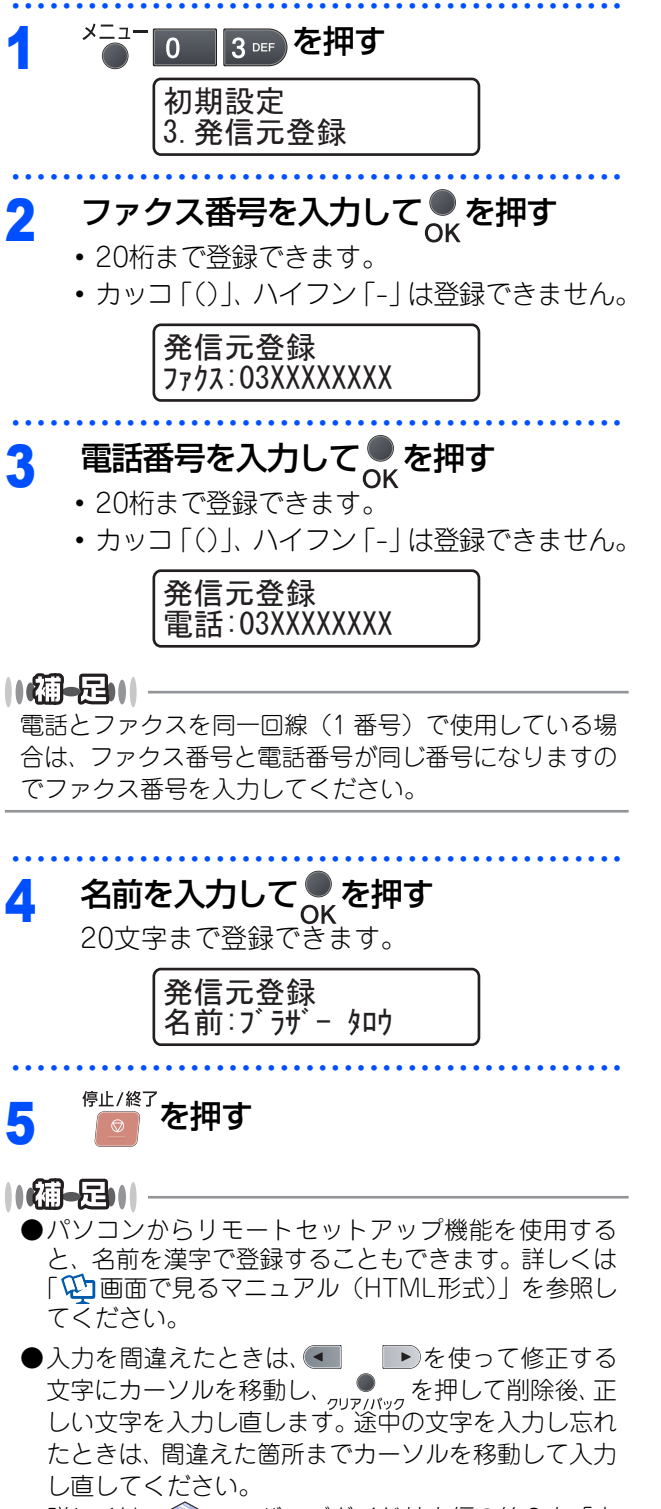

詳しくは、 🌮 ユーザーズガイド基本編の第8章 「文 字を入力する」 を参照してください。

#### 入力できる文字

ボタンを押す回数に応じて入力できる文字が変わり ます。

| ボタン                   | 入力できる文字                                                  |
|-----------------------|----------------------------------------------------------|
| 7°                    | アイウエオァィゥェォー                                              |
| 力<br>2 ABC            | カキクケコABC2                                                |
| IJ DEF                | サシスセソDEF3                                                |
| 9<br>4 GHT            | タチツテトッ GH I 4                                            |
| <del>,</del><br>5 лкі | ナニヌネノJKL5                                                |
| /\<br>6 MNO           | ハヒフヘホMN06                                                |
|                       | マミムメモPQRS7                                               |
| ל<br>יייז 8           | 8VUT ELYELY                                              |
| ד<br>9 wxyz           | ラリルレロWXYZ9                                               |
| 7<br>0                | ワヲンー 0                                                   |
| *                     | ν o                                                      |
| 記号<br>#               | . @ ' (スペース) : ; < = > ? [ ] ^ ! " # \$ % & ( ) * + , /€ |

### 文字の入力のしかた

電話番号や文字は以下の操作で入力します。

| したいこと                | 操作のしかた                                                                                          |
|----------------------|-------------------------------------------------------------------------------------------------|
| 文字を入れる               | ァーワ、 <b>*0</b> 、<br>1 ~ 0 、 <b>*1</b> 、<br># を押す                                                |
| 文字を削除する              | <ul> <li>を押すと、カーソルが文字列の最後の後方にあるときはカーソルの左の1文字を削除します。カーソルが文字列上にあるときは、カーソル位置の1文字を削除します。</li> </ul> |
| 文字を挿入する              | を押してカーソルを戻し、文字<br>を入力する                                                                         |
| スペース(空白)を<br>入れる     | <ul> <li>を押してカーソルを右に移動させる</li> <li>(文字のときは)(2回押)でスペースを入れることができます)</li> </ul>                    |
| 記号を入力する              | <sup>記号</sup><br># を押して記号を選ぶ                                                                    |
| 同じボタンで続け<br>て文字を入力する | ▶を押してカーソルを1文字分移動<br>させて入力する                                                                     |
| 入力した内容を確<br>定させる     | ●<br>OK <sup>を押す</sup>                                                                          |

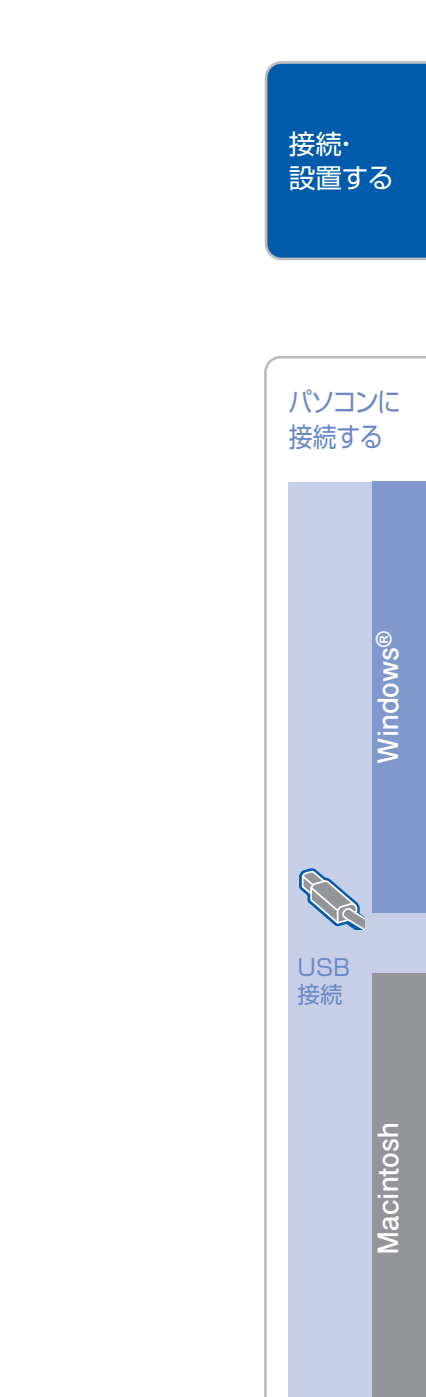

付録

### 9 受信モードを選ぶ

お使いの電話機を本製品に接続するかどうか、また電話機の留守番電話機能を使うかどうかによってファクスの 受信のしかたを設定します。設定する受信モードは以下の図を見て選んでください。

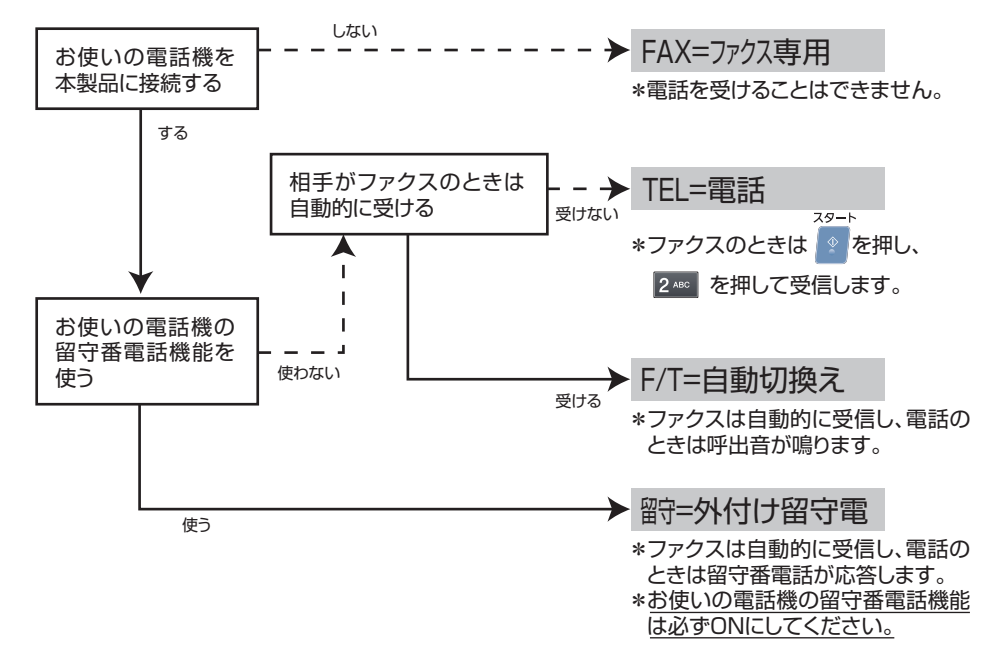

詳しくは、 ≪ ユーザーズガイド基本編の第1章 「受信モードについて」を参照してください。

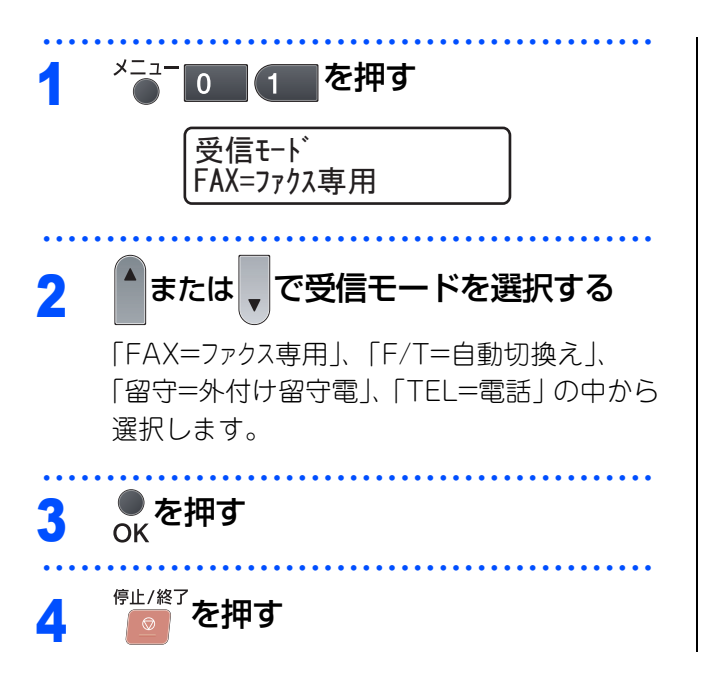

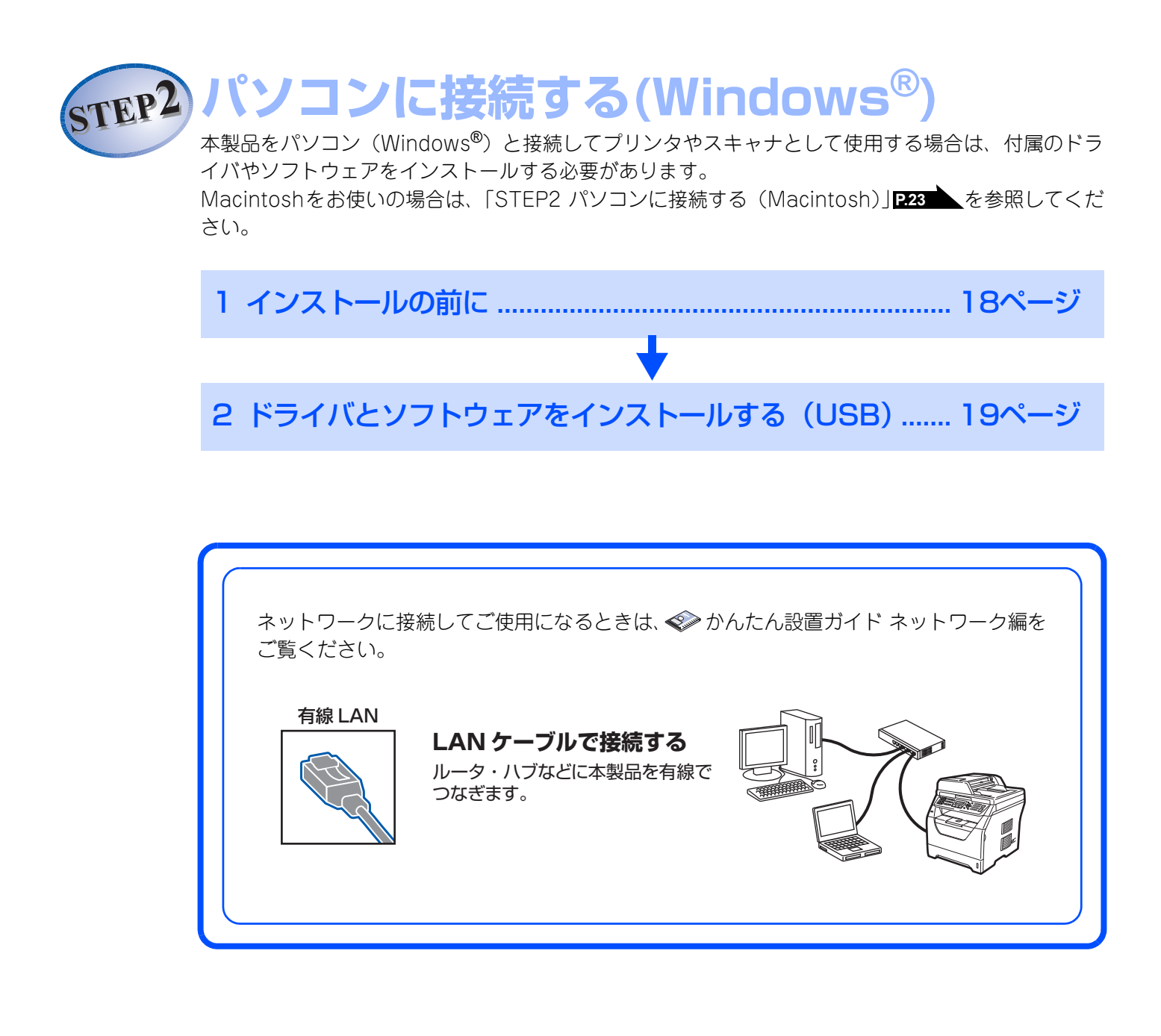

### 1 インストールの前に

本製品をパソコンと接続してプリンタやスキャナとして使用する場合は、付属のドライバやソフトウェアをイン ストールする必要があります。

ソフトウェアをインストールする前に、CD-ROM に収録されている内容とパソコンの動作環境P27を確認してください。

#### CD-ROMの内容

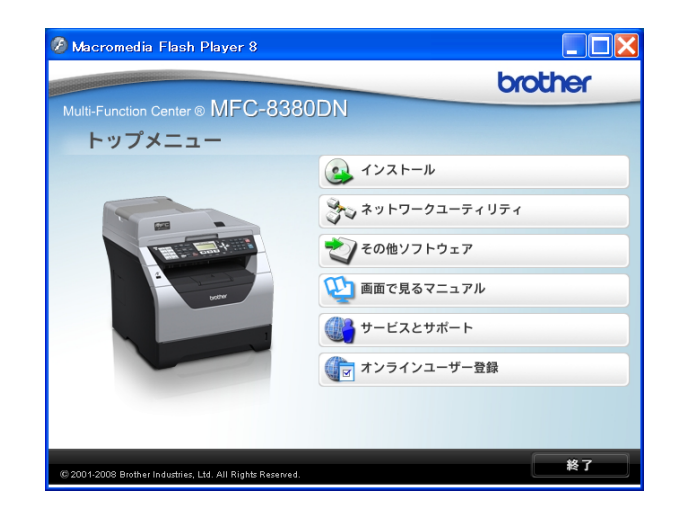

#### インストール

本製品をより便利にお使いいただくために以下のソフトウェアをインストールします。

- Presto! PageManager TWAIN/WIA準拠の画像管理用ソフトウェアで す。
- ControlCenter3 スキャナ機能や PC ファクス機能などさまざま な機能の入り口となるソフトウェアです。

#### ネットワークユーティリティ

各種ドライバ、ソフトウェアを追加インストールで きます。

- BRAdmin Light ネットワークプリンタなどネットワーク上で使 用する機器を管理できるソフトウェアです。
- オートマチックドライバインストーラ ネットワーク環境で本製品を使う場合に便利な ツールです。

#### その他ソフトウェア

 Presto! Image Folio 画像を編集できるソフトウェアです。

#### 画面で見るマニュアル

以下のユーザーズガイドがパソコン上で閲覧できま す。

・画面で見るマニュアル(HTML形式)

#### サービスとサポート

- ブラザーホームページ ブラザーのホームページへリンクします。
   ブラザーソリューションセンター インターネット経由で、本製品の最新情報を閲覧 したり、最新データのダウンロードが行えます。
   ブラザーダイレクトクラブ
- トナーカートリッジなどが購入できるオンライ ンショップへリンクします。
- 消耗品情報 インターネット経由で消耗品の購入に関する情 報を確認できます。

オンラインユーザー登録

オンラインでユーザー登録を行います。

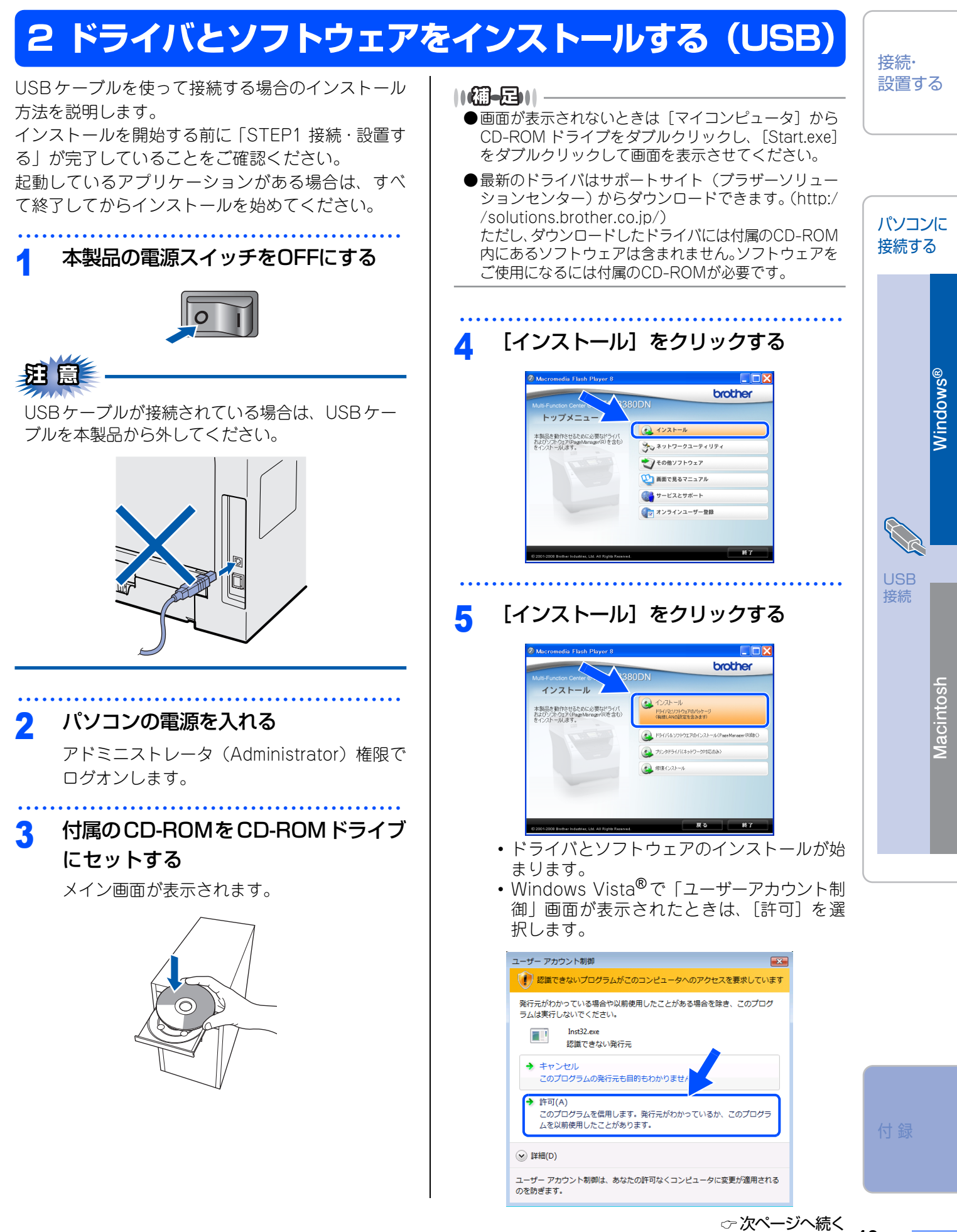

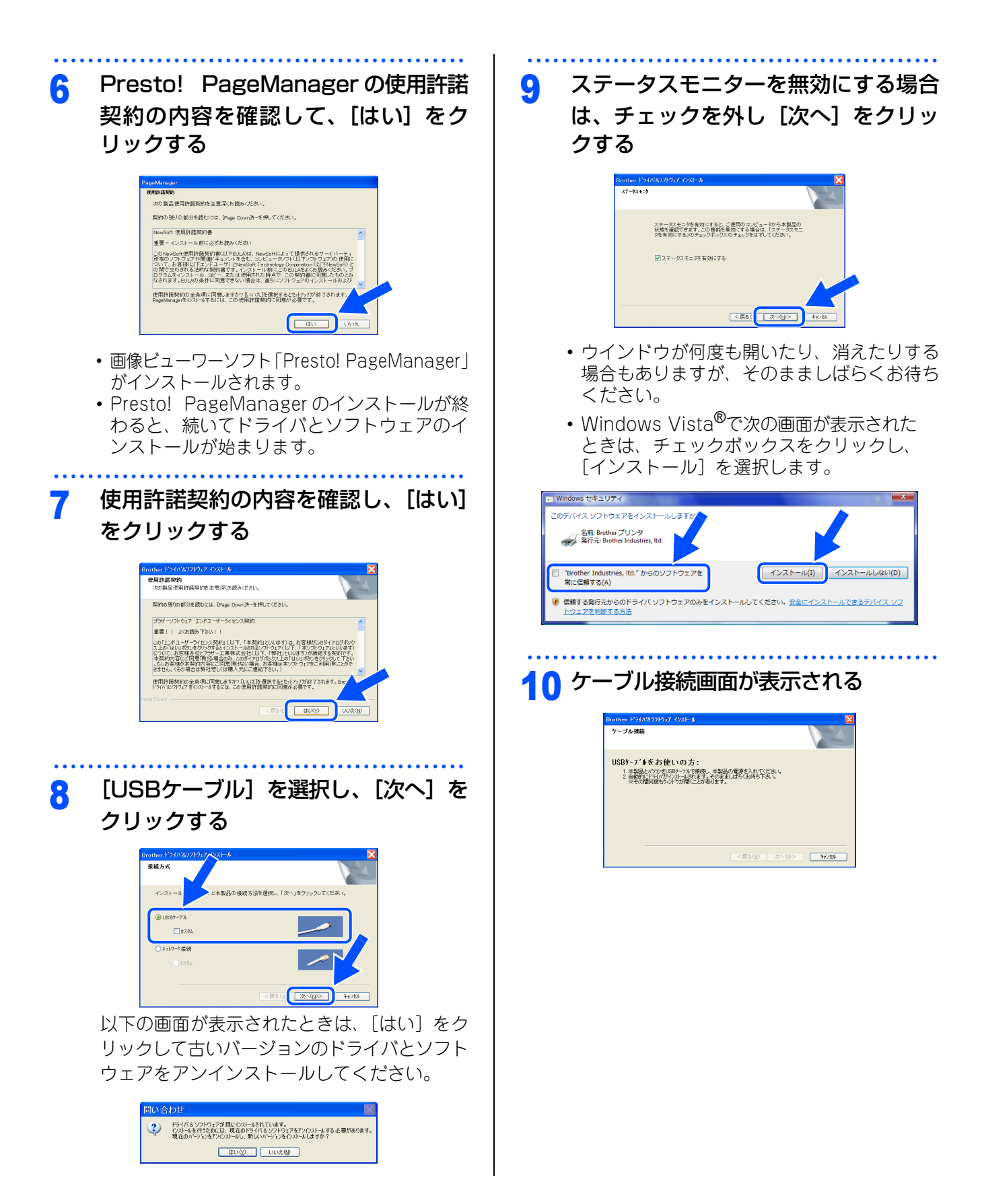

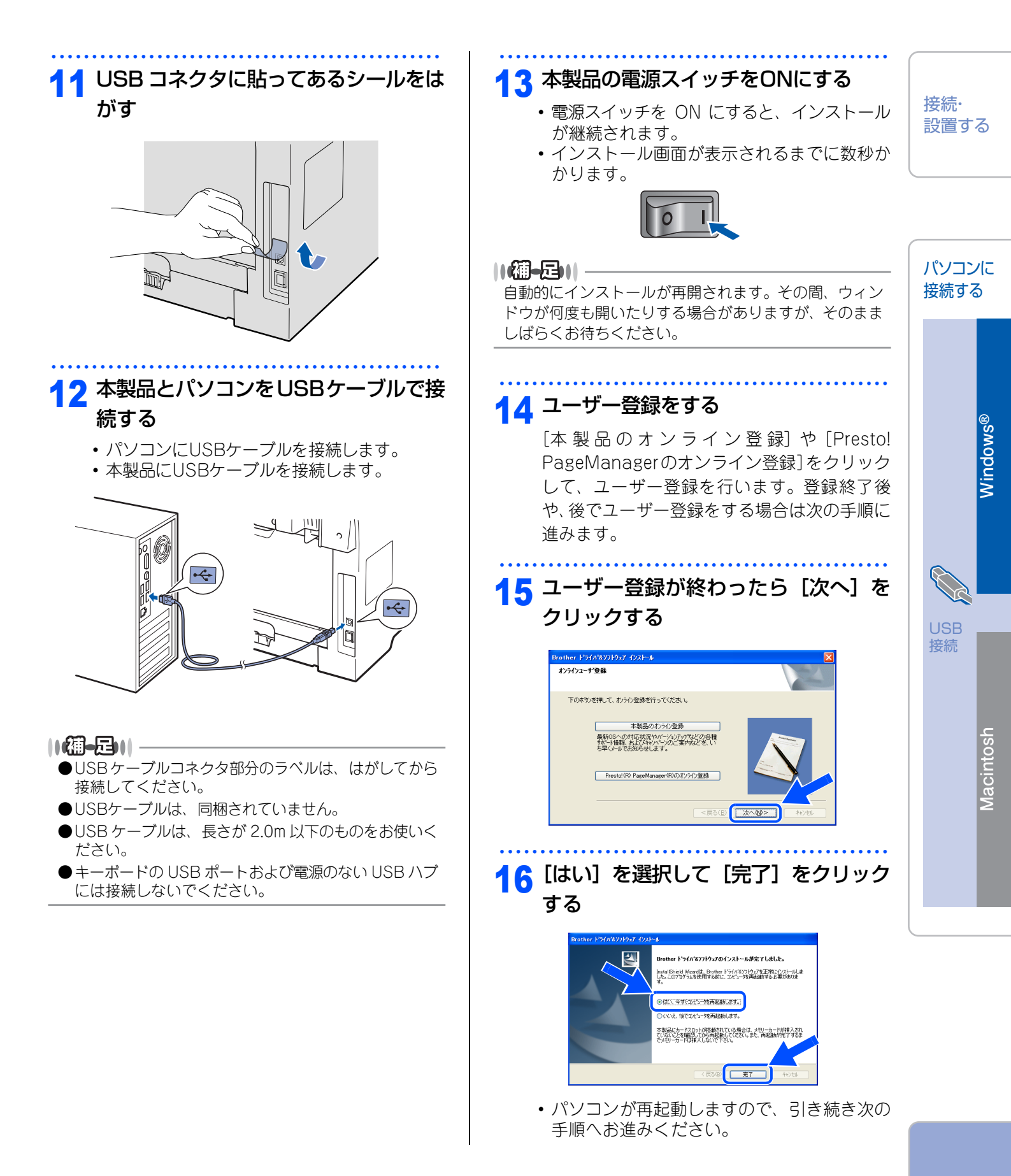

付録

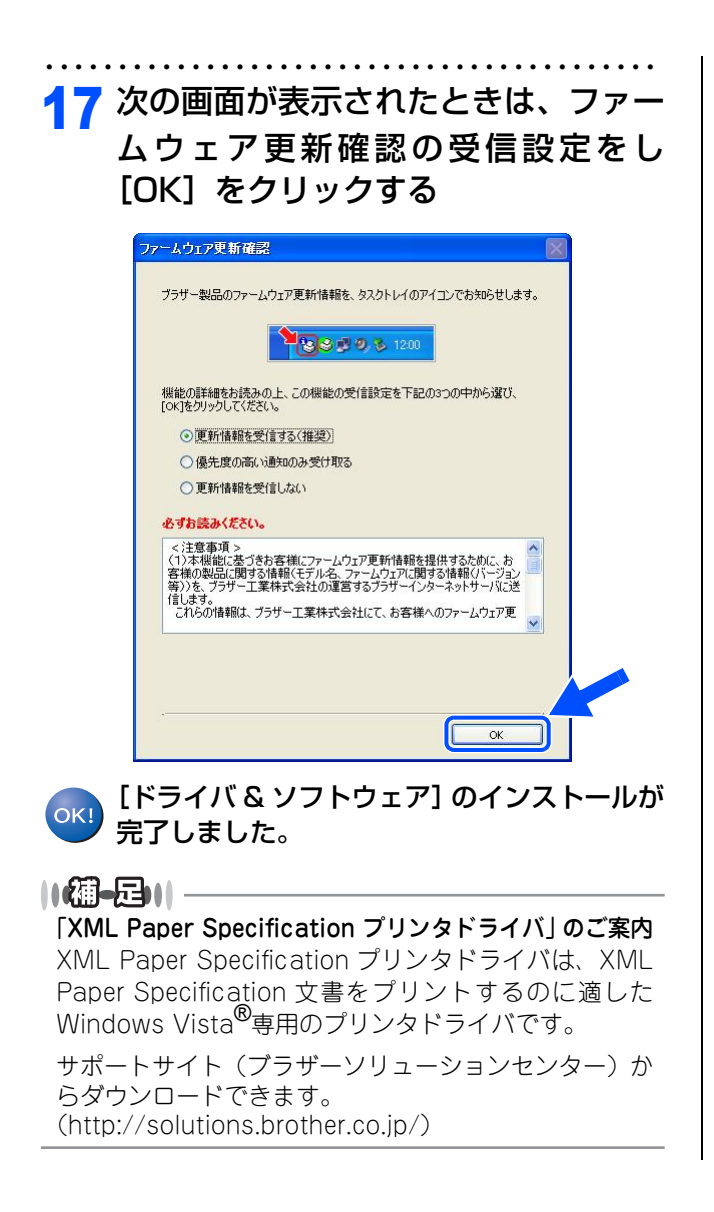

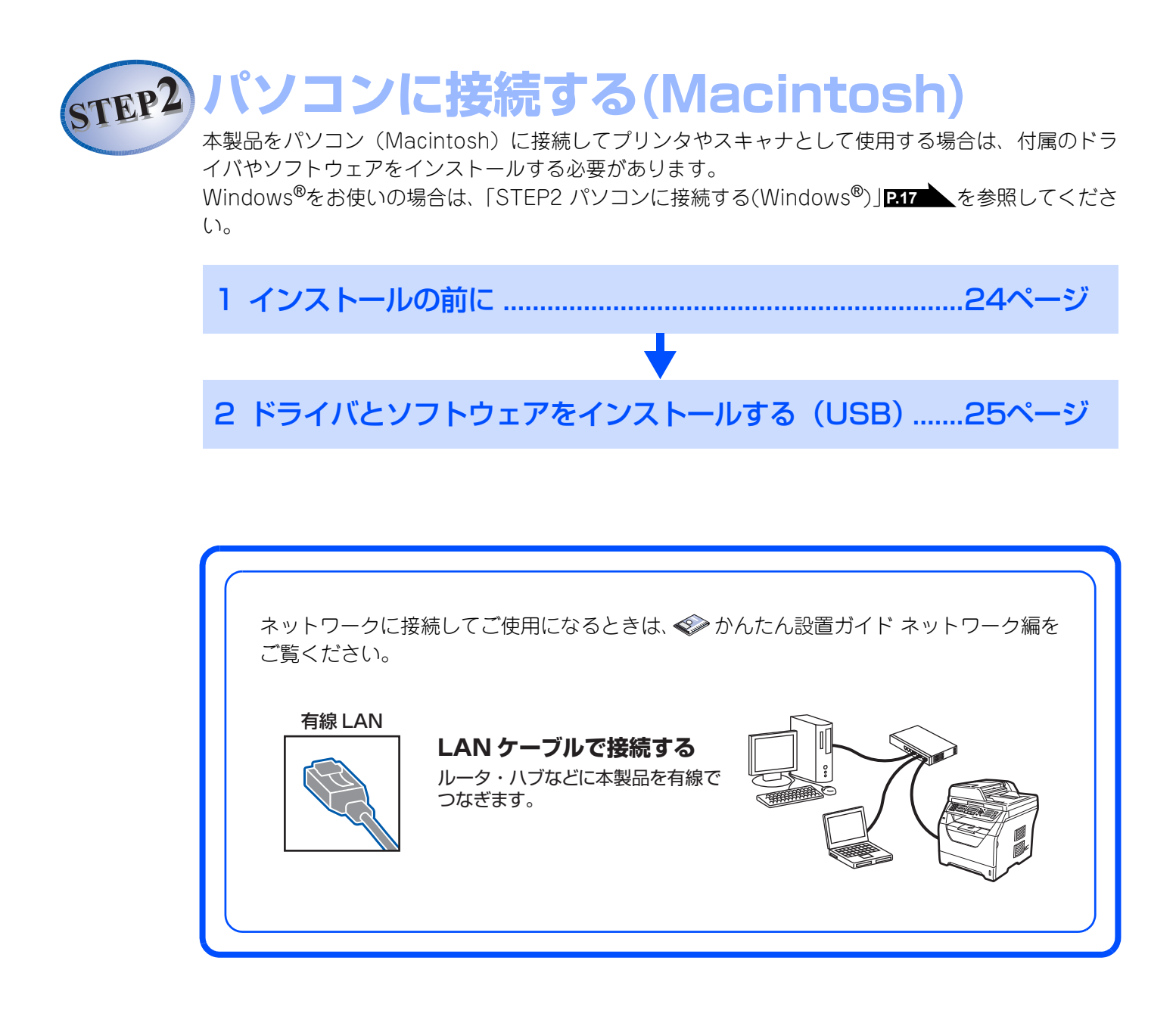

### 1 インストールの前に

#### CD-ROMの内容

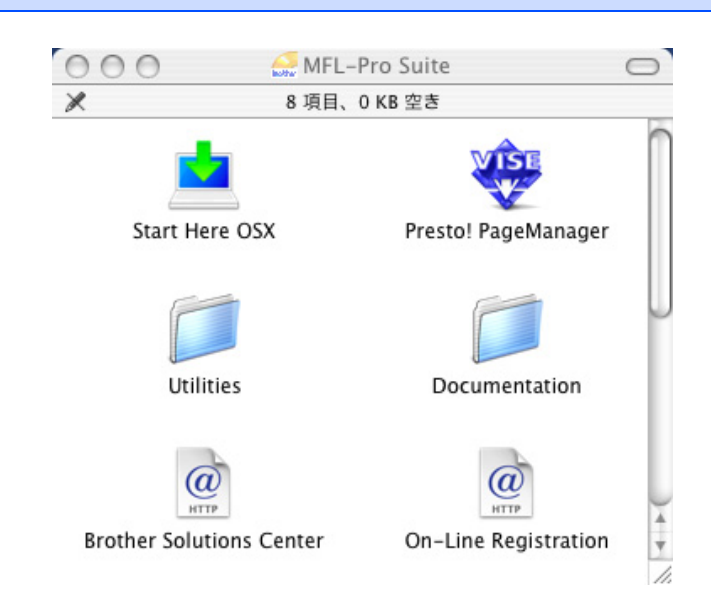

#### Start Here OSX

本製品のプリンタやスキャナ、PCファクス、リモートセットアップ機能を使用するために必要なドライバをイン ストールします。

#### Presto! PageManager

TWAIN準拠のスキャナソフトウェアをインストールします。

#### Utilities

各種ユーティリティが用意されています。

#### Documentation

以下のユーザーズガイドがMacintosh上で閲覧できます。 ・ 画面で見るマニュアル(HTML形式)

#### **Brother Solutions Center**

インターネット経由で、本製品の最新情報を閲覧したり、最新データのダウンロードが行えます。

#### **On-Line Registration**

オンラインでユーザー登録を行います。

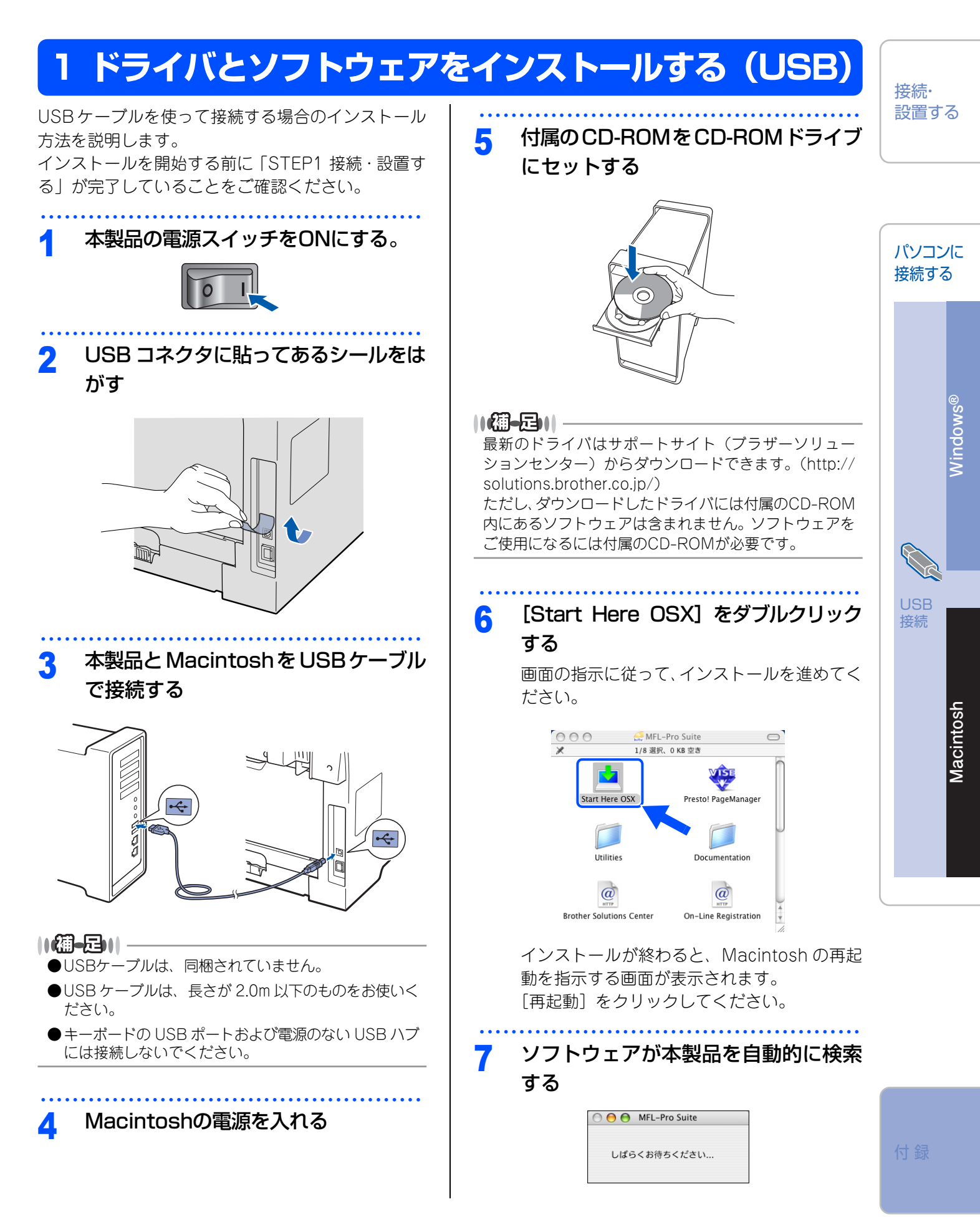

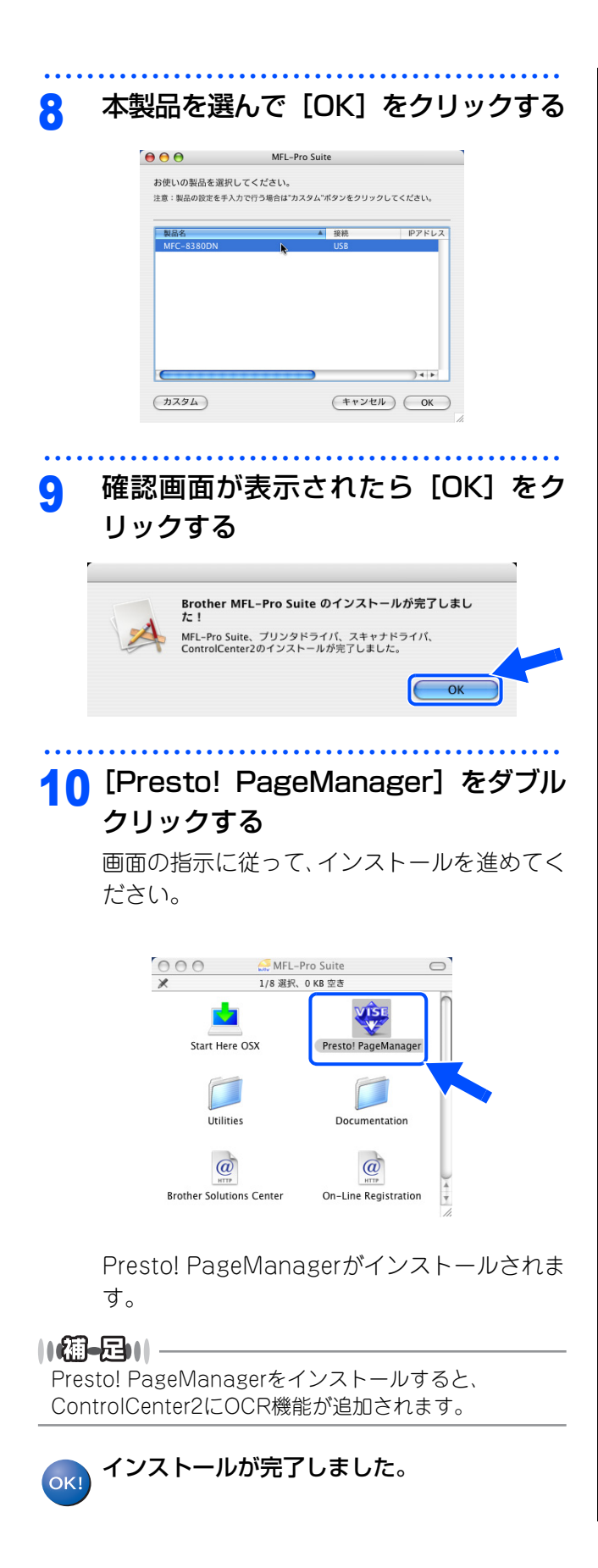

#### 《付録》

### 動作環境

本製品とパソコンを接続してお使いいただくには、以下のパソコン環境が必要になります。またサポートサイト (ブラザーソリューションセンター(http://solutions.brother.co.jp/)) で最新のドライバ対応状況についてご 確認ください。

#### Windows®

#### OS/CPU/メモリー

- Windows<sup>®</sup> 2000 Professional 32ビット(x86)プロセッサ 64MB(推奨256MB)以上のシステムメモリ
  Windows<sup>®</sup> XP Home
- 32ビット(x86)プロセッサ 128MB(推奨256MB)以上のシステムメモリ
- ・Windows® XP Professional 32ビット(x86)プロセッサ 128MB(推奨256MB)以上のシステムメモリ
- ・Windows<sup>®</sup> XP Professional x64 Edition 64ビット(x64)プロセッサ 256MB(推奨512MB)以上のシステムメモリ
- Windows Server<sup>®</sup> 2003
   32ビット(x86)プロセッサ
   256MB(推奨512MB)以上のシステムメモリ
- Windows Server<sup>®</sup> 2003 x64 Edition 64ビット(x64)プロセッサ 256MB(推奨512MB)以上のシステムメモリ
- Windows Vista<sup>®</sup>
   32ビット(x86)または64ビット(x64)プロセッサ
   512MB(推奨1GB)以上のシステムメモリ
- Windows Server<sup>®</sup> 2008
   32ビット(x86)または64ビット(x64)プロセッサ
   512MB(推奨2GB)以上のシステムメモリ

#### 

上記プロセッサの他、Intel<sup>®</sup>社互換プロセッサも使用できます。

#### ディスク容量

- Windows<sup>®</sup> 2000 Professional、Windows<sup>®</sup> XP Home/XP Professional/XP Professional x64 Edition 460MB以上の空き容量
- ・Windows Server<sup>®</sup> 2003/2003 x64 Edition/2008 50MB以上の空き容量
- Windows Vista<sup>®</sup>
   1GB以上の空き容量

#### CD-ROMドライブ

必須

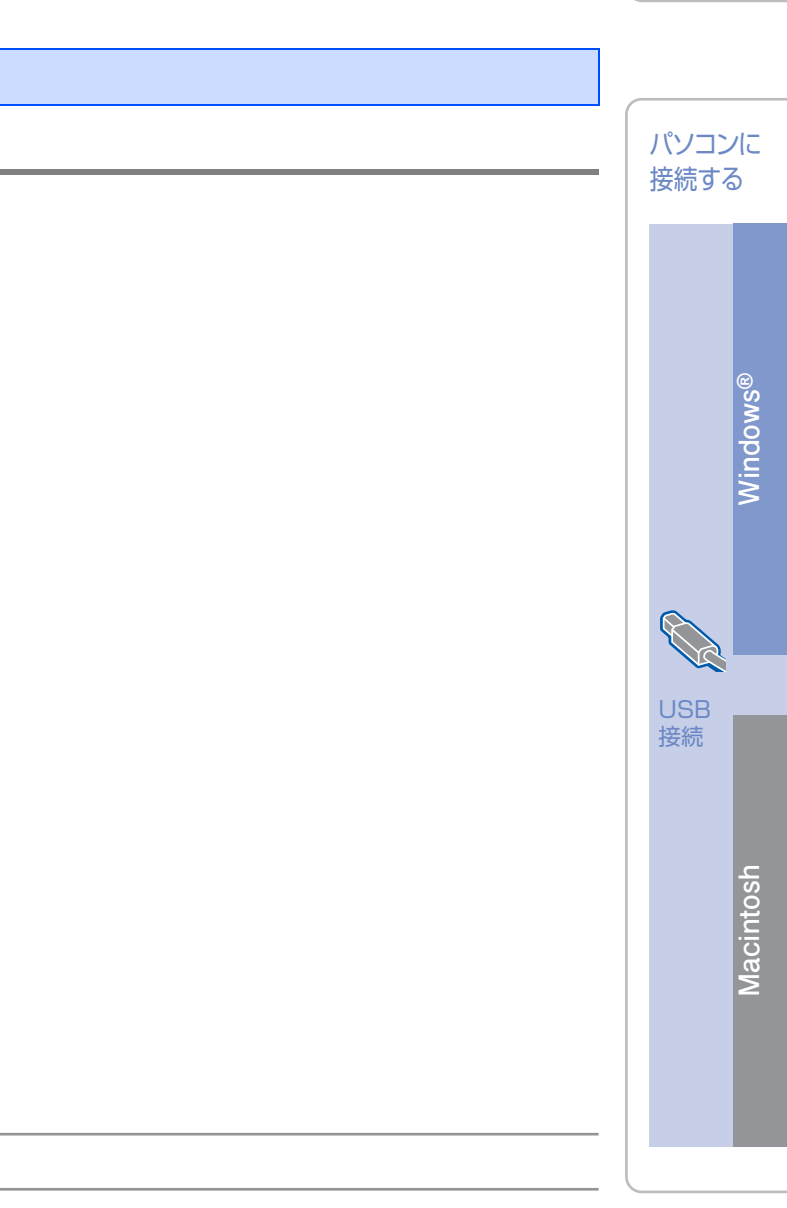

付録

接続・ 設置する

#### インターフェース

Hi-Speed USB 2.0 (USB1.1対応のPCでもご使用いただけます。) 有線LAN: 10BASE-T/100BASE-TX

#### ||御-四||-

- ●USBケーブルは市販のものをお使いください。
- ●お使いの機能により、必要な動作環境は異なります。CPUのスペックやメモリーの容量に余裕があると、動作が安定します。
- ●インストール時には、アドミニストレータ(Administrator)権限でログインする必要があります。

#### Macintosh

本製品とMacintoshを接続してお使いいただくには、以下の環境が必要になります。 またサポートサイト(ブラザーソリューションセンター(http://solutions.brother.co.jp/))で最新のドライ バ対応状況についてご確認ください。

#### OS/CPU/メモリー

- Mac OS X 10.3.9~10.4.3 Power PC G4/G5、Power PC G3 350MHz 以上 128MB(推奨256MB)以上
- Mac OS X 10.4.4以降 Power PC G4/G5、Intel<sup>®</sup> Core™ Processor 512MB(推奨1GB)以上

#### ディスク容量

480MBの空き容量

#### CD-ROMドライブ

必須

#### インターフェース

Hi-Speed USB 2.0 (USB1.1対応のコンピュータでもご使用いただけます。) 有線LAN: 10BASE-T/100BASE-TX

#### ||御-足||-

●USBケーブルは市販のものをお使いください。

●お使いの機能により、必要な動作環境は異なります。CPUのスペックやメモリーの容量に余裕があると、動作が安定します。

● Mac OS X 10.3.8までをお使いの場合は、Mac OS X 10.3.9以降へのアップグレードが必要となります。

### この続きは…

ここまでの操作で、本製品を使えるようにするための準備が完了しました。本製品をお使いいただくときは、 ユーザーズガイドと「空画面で見るマニュアル(HTML形式)」をよくお読みいただき、正しくお使いください。

#### 「画面で見るマニュアル」を閲覧するには

「画面で見るマニュアル(HTML形式)」を閲覧したいときは、以下の手順で操作します。

#### Windows<sup>®</sup>の場合

パソコンにドライバをインストールすると、「画面で見るマニュアル(HTML形式)」が自動的にインストールされ、デスクトップにショートカット 殴 が作成されます。

#### 閲覧方法

- (1) 画面左下の [スタート] メニューから、[プログラム (すべてのプログラム)] [Brother] を選択する
- (2) 本製品の機種名「MFC-XXXX」を選択する
- (3)「画面で見るマニュアル(HTML形式)」を選択して、クリックする

#### ||御-日||

付属のCD-ROMからも [画面で見るマニュアル] を閲覧することができます。メイン画面が表示されたら、[画面で見る マニュアル] - [画面で見るマニュアル (HTML形式)] を選んでください。

#### Macintoshの場合

閲覧方法

- (1) 付属のCD-ROMをMacintoshのCD-ROMドライブにセットする
- (2) [Documentation] をダブルクリックする
- (3) [top.html] をダブルクリックする 「画面で見るマニュアル」が表示されます。

接続・ 設置する

パソコンに

接続する

付録

### オプション製品のご案内

本製品に装着できるオプションです。オプションを装着することで本製品の機能をさらに拡張してお使いいただけます。

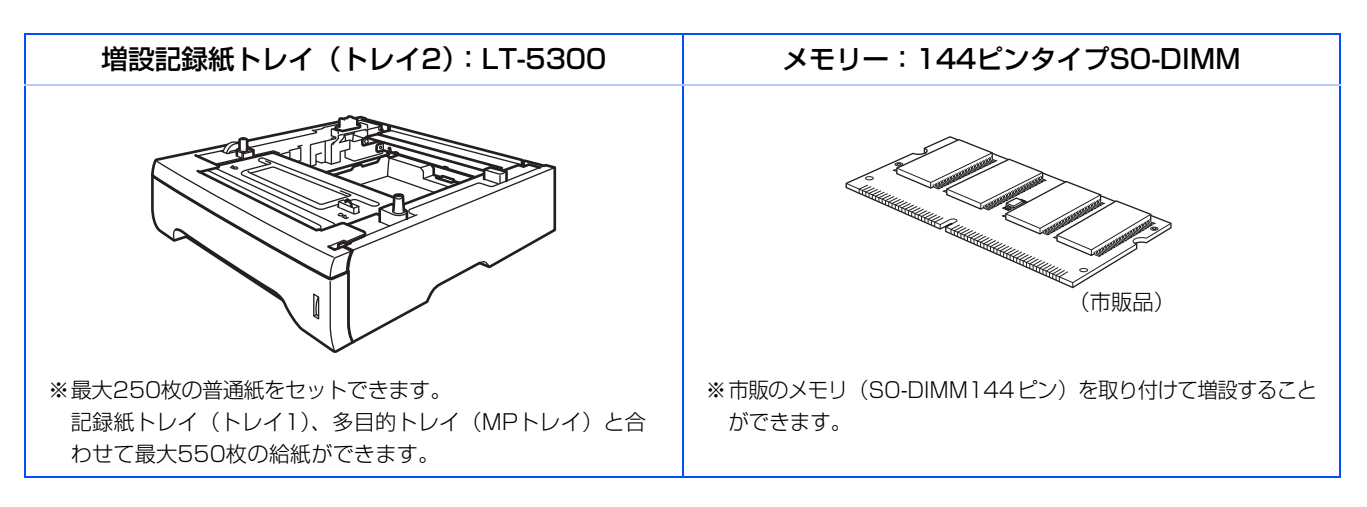

### 商標について

本文中では、OS名称を略記しています。

Windows<sup>®</sup> 2000 Professionalの正式名称は、Microsoft<sup>®</sup> Windows<sup>®</sup> 2000 Professional operating systemです。 Windows<sup>®</sup> XP の正式名称は、Microsoft<sup>®</sup> Windows<sup>®</sup> XP Professional operating system および Microsoft<sup>®</sup> Windows<sup>®</sup> XP Home Edition operating system です。

Windows<sup>®</sup> XP Professional x64の正式名称は、Microsoft<sup>®</sup> Windows<sup>®</sup> XP Professional x64 Edition operating systemです。

Windows Server<sup>®</sup> 2003の正式名称は、Microsoft<sup>®</sup> Windows Server<sup>®</sup> 2003 operating systemです。

Windows Vista<sup>®</sup>の正式名称は、Microsoft<sup>®</sup> Windows Vista<sup>®</sup> operating systemです。

Microsoft、Windows、Windows Server、Internet Explorer、Outlookは米国Microsoft Corporationの米国およびその他の国における登録商標です。

Windows Vistaは、米国Microsoft Corporationの米国、日本および/またはその他の国における登録商標または商標です。

Apple、Macintosh、Mac OS、Safariは、Apple Inc.の登録商標です。

Intel、Intel Coreは、Intel Corporationの登録商標です。

本書に記載されているその他の会社名および製品名は、各社の商標または登録商標です。

本製品は日本国内のみでのご使用となりますので、海外でのご使用はお止めください。海外での各国の通信規格に 反する場合や、海外で使用されている電源が本製品に適切ではない恐れがあります。海外で本製品をご使用になり トラブルが発生した場合、当社は一切の責任を負いかねます。また、保証の対象とはなりませんのでご注意ください。

These machines are made for use in Japan only. We can not recommend using them overseas because it may violate the Telecommunications Regulations of that country and the power requirements of your machine may not be compatible with the power available in foreign countries. Using Japan models overseas is at your own risk and will void your warranty.

●お買い上げの際、販売店でお渡しする保証書は大切に保管してください。
 ●本製品の補修用性能部品の最低保有期間は製造打切後5年です。

©2009 Brother Industries, Ltd. This product includes software developed by the following vendors: ©1983-1998 PACIFIC SOFTWORKS, INC. ©2009 Devicescape Software, Inc. This product includes the "KASAGO TCP/IP" software developed by ZUKEN ELMIC, Inc.

### 消耗品について

本製品で必要となる消耗品は以下のとおりです。

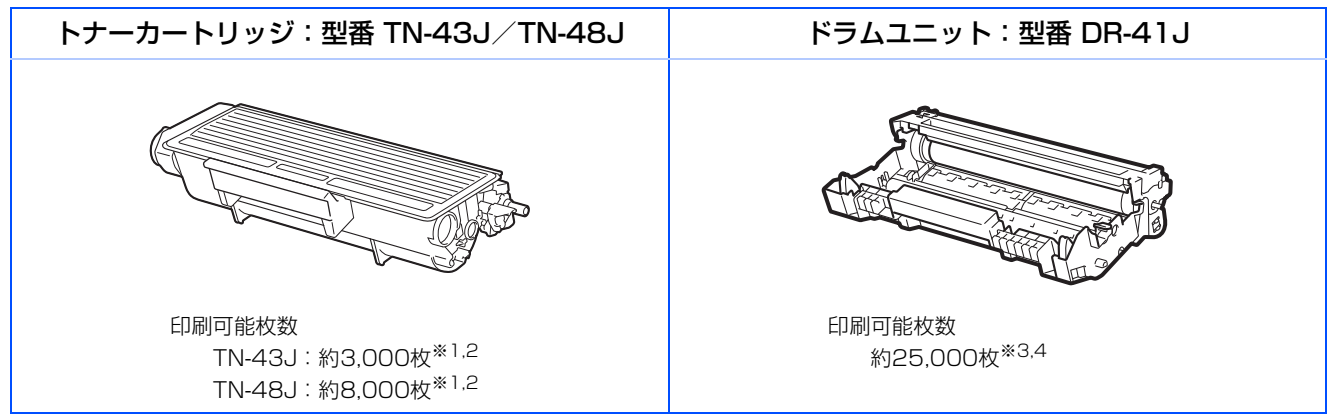

本製品に付属のトナーカートリッジは約2,000枚\*1印刷ができます。

※1 印刷可能枚数はJIS X 6931 (ISO/IEC 19752)\*規格に基づく公表値を満たしています。

- \* JIS X 6931 (ISO/IEC 19752) とはモノクロ電子写真方式プリンタ用トナーカートリッジの印刷枚数を測定するための試験方法 を定めた規格です。
- ※2 印刷の内容によって実際の印刷枚数と異なります。
- ※3 A4を1回に1ページ印刷した場合

※4 使用環境や記録紙の種類、連続印刷枚数などによって異なります。

#### トナーカートリッジとドラムユニットの交換について

本製品は、ドラムユニットにトナーカートリッジを取り付けて使用する仕組みになっています。

トナーの残量がなくなったり、ドラムユニットが寿命がきたりしたときは、必ず分離して、使用できなくなった部品のみを交換してください。

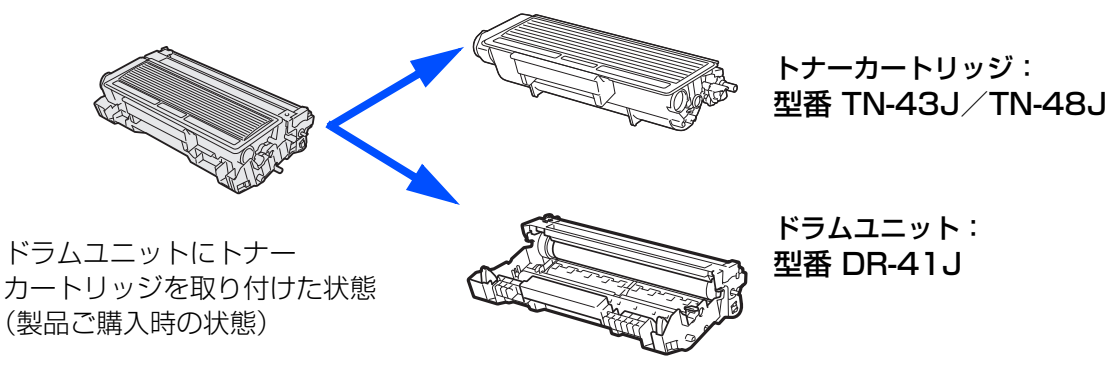

 ● 交換のしかたについては、 ◆ ユーザーズガイド基本編の第7章「トナーカートリッジとドラムユニットについて」を 参照してください。

#### トナーカートリッジとドラムユニットの購入方法

消耗品のご注文は携帯電話からもできます。 http://direct.brother.co.jp/